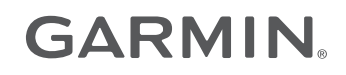

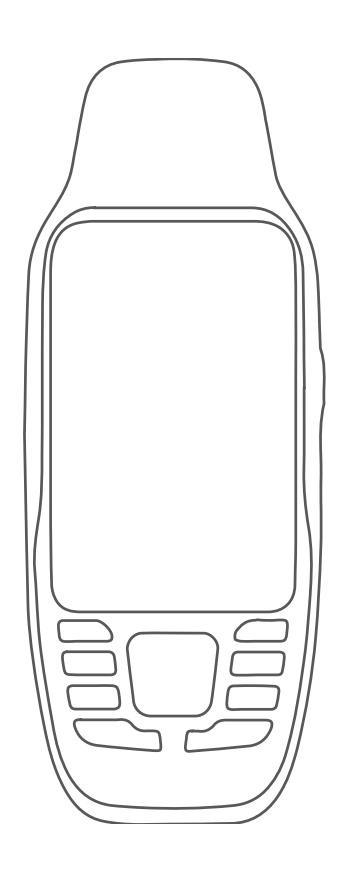

# **GPSMAP® 79S/SC**

Podręcznik użytkownika

#### © 2021 Garmin Ltd. lub jej oddziały

Wszelkie prawa zastrzeżone. Zgodnie z prawami autorskimi, kopiowanie niniejszego podręcznika użytkownika w całości lub częściowo bez pisemnej zgody firmy Garmin jest zabronione. Firma Garmin zastrzega sobie prawo do wprowadzenia zmian, ulepszeń do produktów lub ich zawartości niniejszego podręcznika użytkownika bez konieczności powiadamiania o tym jakiejkolwiek osoby lub organizacji. Odwiedź stronę internetową www.garmin.com, aby pobrać bieżące aktualizacje i informacje uzupełniające dotyczące użytkowania niniejszego produktu.

Garmin<sup>®</sup>, the Garmin logo, BlueChart<sup>®</sup>, City Navigator<sup>®</sup>, GPSMAP<sup>®</sup>, and TracBack<sup>®</sup> are trademarks of Garmin Ltd. or its subsidiaries, registered in the USA and other countries. Garmin Connect<sup>™</sup> and Garmin Express<sup>™</sup> are trademarks of Garmin Ltd. or its subsidiaries. These trademarks may not be used without the express permission of Garmin.

Apple<sup>®</sup> and Mac<sup>®</sup> are trademarks of Apple Inc., registered in the U.S. and other countries. microSD<sup>®</sup> and the microSDHC logo are trademarks of SD-3C, LLC. NMEA<sup>®</sup> is a registered trademark of the National Marine Electronics Association. Windows<sup>®</sup> is a registered trademark of Microsoft Corporation in the United States and other countries. Other trademarks and trade names are those of their respective owners.

M/N: A04351

CAN ICES-3 (B)/NMB-3(B)

# Spis treści

| Wst | ęp 1                                 |
|-----|--------------------------------------|
|     | Pierwsze kroki1                      |
|     | Ogólne informacje o urządzeniu       |
|     | Instalowanie baterii                 |
|     | Podłączanie urządzenia do zasilania  |
|     | zewnętrznego4                        |
|     | Przyciski 5                          |
|     | Włączanie urządzenia5                |
|     | Blokowanie przycisków5               |
|     | Włączanie podświetlenia5             |
|     | Regulowanie podświetlenia6           |
|     | Odbieranie sygnałów satelitarnych 6  |
| Kor | zystanie ze stron głównych6          |
|     | Otwieranie menu głównego             |
|     | Mapa                                 |
|     | Nawigacja z użyciem mapy6            |
|     | Pomiar dystansu na mapie7            |
|     | Ustawienia ekranu mapy7              |
|     | Ustawienia mapy7                     |
|     | Zaawansowane ustawienia              |
|     | mapy 8                               |
|     | Kompas 8                             |
|     | Kalibracja kompasu 8                 |
|     | Nawigacja z użyciem kompasu 8        |
|     | Korzystanie ze wskaźnika kursu 9     |
|     | Nawigacja przy użyciu funkcji Celuj  |
|     | i idź9                               |
|     | Odwzorowanie punktu trasy            |
|     | z aktualnej pozycji 10               |
|     | Ustawienia kompasu10                 |
|     | Ustawienia kursu10                   |
|     | Komputer podrozy11                   |
|     | Ustawienia komputera podrozy 1 I     |
| Nav | vigacja11                            |
|     | Strona FIND11                        |
|     | Podróżowanie do celu11               |
|     | Przerywanie podróży wyznaczoną       |
|     | trasą12                              |
|     | Wyszukiwanie pozycji w pobliżu innej |
|     | pozycji12                            |
|     | Punkty trasy 12                      |
|     | Zapisywanie aktualnej pozycji jako   |
|     | punkt trasy12                        |

| Zapiovyvanja pozvoji na manja jeka  |     |
|-------------------------------------|-----|
| Zapisywanie pozycji na mapie jako   | 10  |
| punkt trasy                         | 12  |
| Podrozowanie do punktu trasy        | 12  |
| Odnajdywanie zapisanego punktu      |     |
| trasy                               | 12  |
| Edytowanie punktu trasy             | 13  |
| Usuwanie punktu                     | 13  |
| Zmiana zdjecia dla punktu trasy     | 13  |
| Zwiekszanie dokładności pozycii     |     |
| punktów                             | 13  |
| Odwzorowanie punktu trasv           |     |
| z zapisanego punktu trasv           | 14  |
| Przenoszenie punktów trasy na       | • • |
| manie                               | 14  |
| Wyszukiwanie pozycii w pobliżu      | • • |
| nunktu trasv                        | 14  |
| Ustawianie punktu alarmowego        | 1-  |
| traev                               | 1/  |
| Dodawania punktu da tracy           | 15  |
| Doudwalile pulktu do trasy          | 15  |
| Przenoszenie puliktu trasy do       | 15  |
|                                     | 15  |
|                                     | 15  |
| i worzenie trasy za pomocą funkcji  | 1 Г |
|                                     | 15  |
| I worzenie trasy za pomocą mapy     | 15  |
| Podroż zapisaną trasą               | 15  |
| Wyświetlanie aktywnej trasy         | 16  |
| Edytowanie trasy                    | 16  |
| Wyświetlanie trasy na mapie         | 16  |
| Edytowanie nazwy trasy              | 16  |
| Odwracanie trasy                    | 16  |
| Usuwanie trasy                      | 16  |
| Rejestrowanie                       | 17  |
| Ústawienia reiestracii              | 17  |
| Zaawansowane ustawienia             |     |
| nagrywania                          | 17  |
| Ustawienia automatycznego           | . , |
| zanisywania                         | 17  |
| Wyświetlanie bieżącej aktywności    | 18  |
|                                     | 10  |
| aktywności                          | 18  |
| Nawigacia z użyciem funkcji         | 10  |
| TracBack®                           | 10  |
|                                     | 10  |
| zauzymywanie Diezącej<br>aktywpości | 10  |
|                                     | 17  |
|                                     | 19  |
| wyswieuanie mormacji o zapisal      | 10  |
| aktywnosci                          | 19  |

i

| Zapisywanie pozycji z aktywności<br>jako punktu trasy                                                                                                    |    |
|----------------------------------------------------------------------------------------------------|----|
| Narzędzia w menu głównym21                                                                                                    |    |
| Skrzynki21Pobieranie skrzynek przy użyciukomputera21Wyszukiwanie skrzynek22Filtrowanie listy skrzynek22Zapisywanie własnego filtra22Edycja własnego filtra skrzynek22Edycja własnego filtra skrzynek22Wyświetlanie szczegółów23Podróżowanie do skrzynki23Podróżowanie ze wskazówek23i podpowiedzi w celu znalezienia23Zapisywanie próby odnalezienia23Ustawianie punktu alarmowego23Edytowanie i usuwanie punktów24 | lı |
| Wybieranie profilu24                                                                                                    |    |
| Obliczanie powierzchni obszaru24                                                                                                    |    |
| Dostosowywanie urządzenia 24                                                                                                    |    |
| Dostosowywanie pól danych 24                                                                                                    |    |
| Menu ustawień 25                                                                                                    |    |
| Ustawienia systemowe                                                                                                    |    |
| Ustawienia satelitow25                                                                                                    |    |
| ostawienia interrejsu<br>szeregowego 26                                                                                                    |    |
| Ustawienia wyświetlania 26                                                                                                    |    |
| Właczanie trybu oszczedności                                                                                                    |    |
| baterii                                                                                                    |    |
| Zmiana schematu koloru26                                                                                                    |    |
| Ustawienia wyznaczania trasy 27                                                                                                    | Ζ  |
| Włączanie trybu wycieczki 27                                                                                                    |    |
| Ustawianie dzwiękow urządzenia2/                                                                                                    |    |
| Ustawienia geocachingu                                                                                                    |    |
|                                                                                                    |    |
| ii                                                                                                    |    |

| Konfigurowanie alarmów                                        |                |
|---------------------------------------------------------------|----------------|
| morskich                                                      | 28             |
| Ustawienia menu                                               | 28             |
| Dostosowywanie menu                                           |                |
| głównego                                                      | 28             |
| Zmiana kolejności stron                                       | 29             |
| Konfiguracja wyświetlania wsta                                | ążki           |
| stron                                                         | 29             |
| Ustawienia formatu pozycji                                    | 29             |
| Zmienianie jednostek miary                                    | 30             |
| Ustawienia czasu                                              | 30             |
| Profile                                                       | 30             |
| Tworzenie własnego profilu                                    | 30             |
| Edytowanie nazwy profilu                                      | 30             |
| Usuwanie profilu                                              | 31             |
| Resetowanie danych i ustawień                                 | 31             |
| Przywracanie domyślnych usta                                  | wień           |
| stron                                                         | 31             |
|                                                               |                |
| nformacje o urządzeniu                                        | 31             |
| Aktualizacje produktów                                        | 31             |
| Konfigurowanie Garmin Express.                                | 32             |
| Źródła dodatkowych informacji                                 | 32             |
| Przypięcie urządzenia do smyczy                               | 32             |
| Wskazówki dotyczące bezpieczeńs                               | twa            |
| urządzenia                                                    | 33             |
| Czyszczenie urządzenia                                        | 33             |
| Zarządzanie danymi                                            | 33             |
| Typy plików                                                   | 33             |
| Instalowanie karty pamięci                                    |                |
| w urządzeniu GPSMAP 79s/sc                                    | 34             |
| Podłączanie urządzenia do                                     |                |
| komputera                                                     | 34             |
| Przesyłanie plików do urządzenia                              | 35             |
| Usuwanie plików                                               | 35             |
| Korzystanie z funkcji Garmin                                  |                |
| Connect                                                       | 35             |
| Odłączanie kabla USB                                          | 35             |
| Dane techniczne                                               | 36             |
| Wyświetlanie informacji dotyczącyc                            | ch             |
| zgodności i przepisów związanych                              | z e-           |
| etykietami                                                    | 30             |
| Załacznik                                                     | 07             |
|                                                               |                |
| Pola danych                                                   | 3/<br>27       |
| Pola danych                                                   | 37             |
| Pola danych<br>Dodatkowe akcesoria<br>Pozwiazywania problomów | 37<br>37<br>39 |

| Ma<br>ba  | aksymalizowanie czasu działania<br>terii     | 39 |
|-----------|----------------------------------------------|----|
| Po<br>urz | nowne uruchamianie<br>zadzenia               | 39 |
| Mo        | oje urządzenie wyświetla<br>prawidłowy jezyk | 39 |
|           |                                              |    |

| Indeks |  | 40 |
|--------|--|----|
|--------|--|----|

# Wstęp

## **▲ OSTRZEŻENIE**

Należy zapoznać się z zamieszczonym w opakowaniu produktu przewodnikiem Ważne informacje dotyczące bezpieczeństwa i produktu zawierającym ostrzeżenia i wiele istotnych wskazówek.

## Pierwsze kroki

Przy pierwszym użyciu urządzenia wykonaj poniższe czynności w celu skonfigurowania urządzenia i zapoznania się z jego podstawowymi funkcjami.

- 1 Zainstaluj baterie (Instalowanie baterii, strona 3).
- 2 Naciśnij i przytrzymaj **(D**, aby włączyć urządzenie.
- 3 Odbierz sygnały z satelitów (Odbieranie sygnałów satelitarnych, strona 6).
- 4 Skalibruj kompas (Kalibracja kompasu, strona 8).
- 5 Oznacz punkt trasy (Zapisywanie aktualnej pozycji jako punkt trasy, strona 12).
- 6 Rozpocznij nawigację do celu podróży (Podróżowanie do celu, strona 11).

# Ogólne informacje o urządzeniu

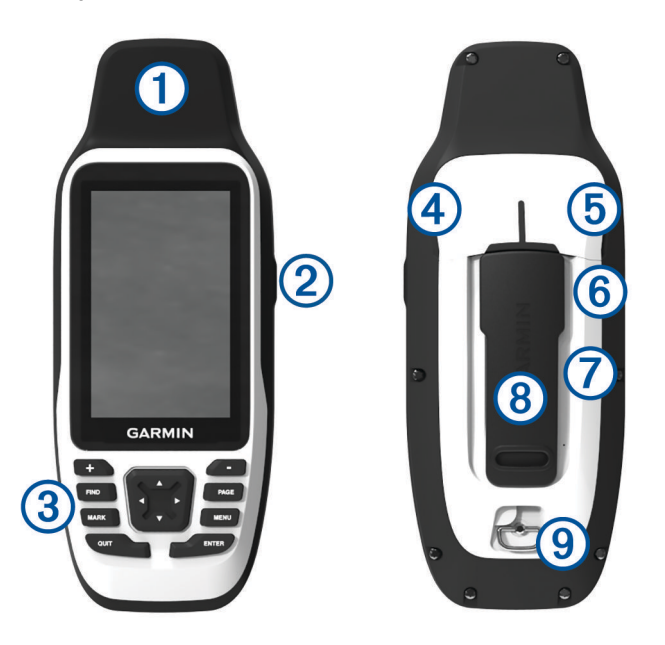

| 1          | Antena GNSS                                       |
|------------|---------------------------------------------------|
| 2          | Przycisk zasilania                                |
| 3          | Przyciski                                         |
| 4          | Port micro-USB (pod osłoną zabezpieczającą)       |
| 5          | Port szeregowy (pod osłoną zabezpieczającą)       |
| 6          | Gniazdo kart microSD <sup>®</sup> (pod bateriami) |
| $\bigcirc$ | Komora baterii                                    |
| 8          | Grzbiet montażowy                                 |
| 9          | Spłaszczone kółko pokrywki komory                 |

## Instalowanie baterii

#### NOTYFIKACJA

Aby zapobiec uszkodzeniom, przed włożeniem baterii lub włączeniem urządzenia należy dokładnie wytrzeć i wysuszyć urządzenie oraz komorę baterii.

Urządzenie przenośne działa na dwie baterie typu AA (do nabycia osobno). Aby uzyskać najlepsze rezultaty, używaj baterii litowych o napięciu nominalnym 1,5 V. Nie używaj baterii litowych o wyższym napięciu.

- 1 Obróć spłaszczone kółko w lewo i pociągnij, aby zdjąć pokrywkę.
- 2 Włóż dwie baterie typu AA zgodnie z oznaczeniem biegunów.

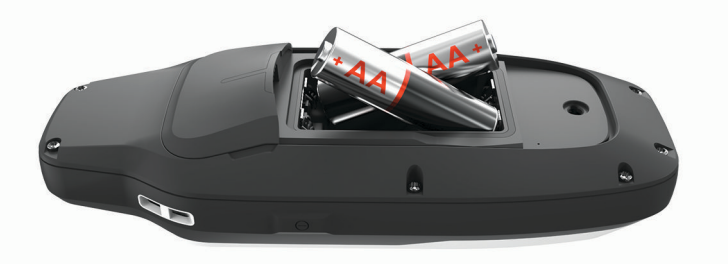

3 Załóż pokrywkę baterii i obróć spłaszczone kółko w prawo.

## Podłączanie urządzenia do zasilania zewnętrznego

#### NOTYFIKACJA

Aby zapobiec korozji, przed podłączeniem urządzenia do komputera lub do przewodu zewnętrznego należy całkowicie osuszyć port USB, port szeregowy, osłonę zabezpieczającą i obszary wokół nich.

Przed podłączeniem urządzenia do zasilania zewnętrznego za pomocą przewodu USB należy zmienić ustawienie interfejsu szeregowego na Garmin Spanner (*Ustawienia interfejsu szeregowego*, strona 26).

1 Unieś osłonę zabezpieczającą ①.

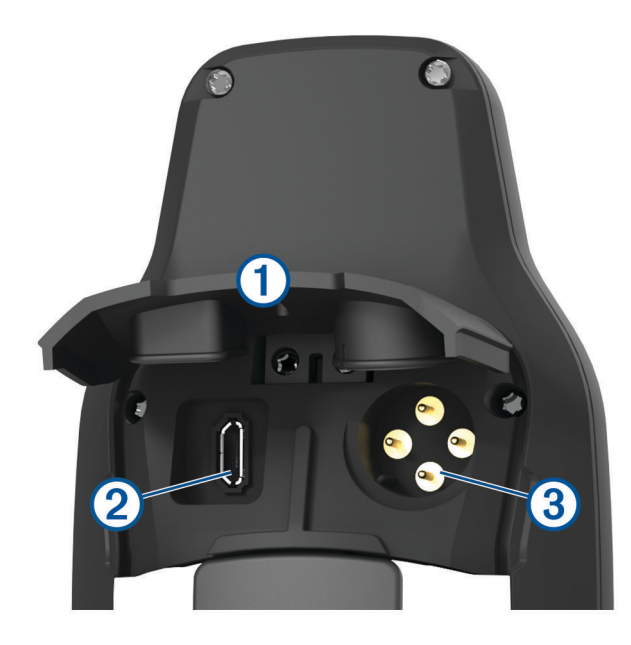

- 2 Wybierz opcję:
  - Aby podłączyć zgodny zasilacz sieciowy 5 V (do nabycia osobno), podłącz mniejszą wtyczkę dołączonego przewodu USB do portu USB (2) w urządzeniu.
  - Aby podłączyć urządzenie NMEA<sup>®</sup> 0183, podłącz przewód szeregowy / do przesyłania danych 12 V (do nabycia osobno) do portu szeregowego ③ w urządzeniu.

Opcjonalne akcesoria są dostępne na stronie buy.garmin.com lub u sprzedawcy Garmin<sup>®</sup>.

## Przyciski

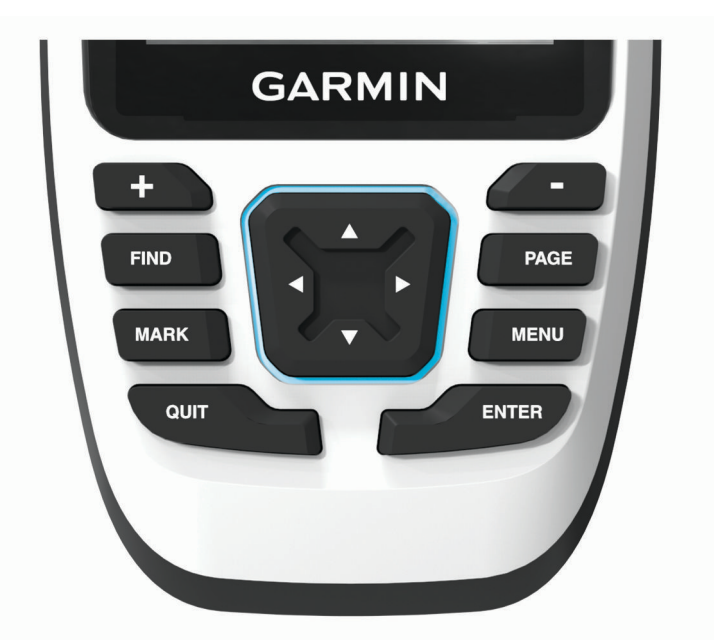

| FIND  | Naciśnij, aby otworzyć menu wyszukiwania.<br>Przytrzymaj, aby zaznaczyć bieżącą pozycję jako lokację "człowiek za burtą" (MOB) i rozpo-<br>cząć nawigację. |
|-------|----------------------------------------------------------------------------------------------------|
| MARK  | Naciśnij, aby zapisać aktualną pozycję jako punkt trasy.                                                                                                   |
| QUIT  | Naciśnij, aby anulować albo wrócić do poprzedniego menu lub strony.<br>Naciśnij, aby przewijać strony główne.                                              |
| ENTER | Naciśnij, aby wybrać opcję i potwierdzić komunikat.<br>Naciśnij, aby sterować bieżącym zapisem aktywności (ze stron głównych).                             |
| MENU  | Naciśnij, aby otworzyć menu opcji dotyczących aktualnie wyświetlanej strony.<br>Naciśnij dwukrotnie, aby otworzyć menu główne (z dowolnej strony).         |
| PAGE  | Naciśnij, aby przewijać strony główne.                                                                                                    |
|       | Naciśnij, aby wybrać opcje menu i przesunąć kursor mapy.                                                                                                   |
| +     | Naciśnij, aby powiększyć obraz mapy.                                                                                                    |
| -     | Naciśnij, aby pomniejszyć obraz mapy.                                                                                                    |

## Włączanie urządzenia

Naciśnij i przytrzymaj 🛈.

## Blokowanie przycisków

Klawiaturę można zablokować, aby zapobiec przypadkowemu naciśnięciu jej przycisków.

- 1 Naciśnij **()**, aby otworzyć stronę stanu.
- 2 Wybierz kolejno Zablokuj przyciski.

## Włączanie podświetlenia

Naciśnij dowolny przycisk, aby włączyć podświetlenie.

## Regulowanie podświetlenia

- 1 Naciśnij  $\mathbf{O}$ , aby otworzyć stronę stanu.
- 2 Za pomocą przycisków i i wyreguluj jasność.
  PORADA: Wybierz NV, aby zmniejszyć jasność podświetlania, tak aby nie raziło ono podczas korzystania z noktowizora.

## Odbieranie sygnałów satelitarnych

Odebranie sygnałów satelitarnych może zająć od 30 do 60 sekund.

- 1 Wyjdź na zewnątrz, na otwarty teren.
- 2 Jeśli zajdzie potrzeba, włącz urządzenie.
- 3 Zaczekaj, aż urządzenie wyszuka satelity.

Podczas ustalania pozycji GNSS przez urządzenie na ekranie miga **?**.

na pasku stanu pokazuje moc sygnału satelity.

Gdy urządzenie odbiera sygnały z satelitów, automatycznie rozpoczyna rejestrowanie ścieżki jako aktywności.

# Korzystanie ze stron głównych

Informacje niezbędne do obsługi urządzenia można znaleźć w głównym menu, na mapie, na ekranie kompasu i w komputerze podróży.

Wybierz PAGE lub QUIT, aby przewijać strony główne.

Strona wyświetlana na środku otworzy się automatycznie.

## Otwieranie menu głównego

Menu główne zapewnia dostęp do narzędzi i ekranów ustawień punktów trasy, aktywności, tras i wielu innych elementów (*Narzędzia w menu głównym*, strona 21, *Menu ustawień*, strona 25).

Na dowolnej stronie naciśnij dwukrotnie MENU.

## Мара

▲ wskazuje pozycję użytkownika na mapie. Podczas podróży ▲ porusza się i wyświetla przebytą ścieżkę. W zależności od stopnia powiększenia na mapie mogą pojawić się nazwy i symbole punktów trasy. Można powiększyć mapę, aby zobaczyć więcej szczegółów. Podczas nawigacji do celu trasa jest oznaczona na mapie kolorową linią.

## Nawigacja z użyciem mapy

- 1 Rozpocznij nawigację do celu podróży (Podróżowanie do celu, strona 11).
- 2 Naciśnij PAGE, aby przewinąć do strony mapy.

Niebieski trójkąt wskazuje pozycję użytkownika na mapie. Podczas podróży porusza się on i wyświetla przebytą ścieżkę.

- 3 Wykonaj jedną lub więcej czynności:
  - Aby przeglądać różne obszary mapy, naciśnij ▲, V, ◄ lub ►.
  - Aby powiększyć i pomniejszyć mapę, naciśnij 🕂 i —.
  - Aby wyświetlić więcej informacji o punkcie trasy na mapie (oznaczonym ikoną) lub o innej pozycji, przesuń kursor mapy do tej pozycji i naciśnij **ENTER**.

## Pomiar dystansu na mapie

Istnieje możliwość pomiaru dystansu między wieloma pozycjami.

- 1 Naciśnij PAGE, aby przewinąć do strony mapy.
- 2 Naciśnij MENU.
- 3 Wybierz Pomiar dystansu.
- 4 Naciskaj ▲, ♥, ◄ i ►, aby przesunąć kursor mapy do żądanej pozycji.
   Pojawi się zmierzona odległość.
- 5 Naciśnij ENTER, aby wybrać dodatkowe pozycje na mapie.

## Ustawienia ekranu mapy

Naciśnij PAGE, aby przewinąć do strony mapy, a następnie naciśnij MENU.

**Pokaż pulpit**: Umożliwia wyświetlenie lub ukrycie pulpitu w przypadku ustawienia wyświetlania go na mapie (*Ustawienia mapy*, strona 7).

Przerwij nawigację: Przerywa nawigację bieżącą trasą.

Ustawienia mapy: Umożliwia dostosowanie dodatkowych ustawień mapy (Ustawienia mapy, strona 7).

**Pomiar dystansu**: Umożliwia zmierzenie dystansu pomiędzy różnymi miejscami (*Pomiar dystansu na mapie*, strona 7).

Zmień pola danych: Umożliwia dostosowanie pól danych wyświetlanych na mapie.

Przywróć domyślne: Przywraca domyślne ustawienia fabryczne mapy.

#### Ustawienia mapy

Naciśnij PAGE, aby przewinąć do strony mapy, a następnie naciśnij MENU. Wybierz Ustawienia mapy.

Konfiguruj mapy: Włącza i wyłącza mapy dostępne aktualnie w urządzeniu. (Włączanie map, strona 7).

Orientacja: Wybór sposobu wyświetlania map na stronie (Zmiana orientacji mapy, strona 8).

**Pulpit**: Umożliwia ustawienie pulpitu, który ma być wyświetlany na mapie. Każdy pulpit zawiera inne informacje dotyczące trasy lub pozycji.

**UWAGA:** Dostosowane ustawienia są zapamiętywane w pulpicie. Ustawienia te nie zostaną utracone po zmianie profilu (*Profile*, strona 30).

Tekst wsk. nawigacyjnych: Pozwala określić, kiedy wskazówki nawigacji mają być wyświetlane na mapie.

Zaawansowana konfig.: Umożliwia dostosowanie zaawansowanych ustawień mapy (Zaawansowane ustawienia mapy, strona 8).

#### Włączanie map

Można włączać mapy zainstalowane w urządzeniu.

- 1 Naciśnij PAGE, aby przewinąć do strony mapy.
- 2 Naciśnij MENU.
- 3 Wybierz kolejno Ustawienia mapy > Konfiguruj mapy.
- 4 W razie potrzeby użyj przełącznika, aby włączyć zainstalowane mapy.

#### **Dodatkowe mapy**

Za pomocą urządzenia można korzystać z dodatkowych map, takich jak BirdsEye obrazy satelitarne oraz szczegółowych map BlueChart<sup>®</sup> g3 i City Navigator<sup>®</sup>. Szczegółowe mapy mogą zawierać dodatkowe punkty szczególne, takie jak restauracje lub usługi morskie. Aby uzyskać więcej informacji, odwiedź stronę buy.garmin.com lub skontaktuj się z dealerem firmy Garmin.

## Zmiana orientacji mapy

- 1 Naciśnij **PAGE**, aby przewinąć do strony mapy.
- 2 Naciśnij MENU.
- 3 Wybierz kolejno Ustawienia mapy > Orientacja.
- 4 Wybierz opcję:
  - Wybierz opcję Północ u góry, aby góra strony była zwrócona ku północy.
  - Wybierz opcję Kierunek u góry, aby góra strony była zwrócona w kierunku podróży.
  - Wybierz opcję **Tryb samochodu**, aby wyświetlać widok perspektywiczny do jazdy samochodem z kierunkiem podróży wyświetlanym u góry.

## Zaawansowane ustawienia mapy

Naciśnij **PAGE**, aby przewinąć do strony mapy , a następnie naciśnij **MENU**. Wybierz kolejno **Ustawienia mapy** > **Zaawansowana konfig.** 

- **Auto. przybliżanie**: Automatyczny wybór odpowiedniego poziomu powiększenia zapewniający optymalne korzystania z mapy. W przypadku wybrania opcji Wyłączono operacje powiększania i pomniejszania trzeba wykonywać ręcznie.
- **Szczegółowość**: Pozwala określić szczegółowość mapy. Im więcej szczegółów, tym wolniej mapa może być odświeżana.
- Cieniowany relief: Wyświetla relief szczegółów na mapie (jeśli jest dostępny) lub wyłącza cieniowanie.
- **Pojazd**: Umożliwia ustawienie ikony pozycji, wskazującej pozycję użytkownika na mapie. Domyślnie ikona jest małym niebieskim trójkątem.
- **Stopnie zoomu**: Umożliwia ustawianie stopnia powiększenia dla wyświetlanych elementów mapy. Elementy mapy nie będą się pojawiać, jeśli stopień powiększenia mapy jest większy od określonego.

Rozmiar tekstu: Pozwala określić rozmiar tekstu dla elementów mapy.

## Kompas

Urządzenie jest wyposażone w 3-osiowy elektroniczny kompas z kompensacją nachylenia. Aby rozpocząć podróż w kierunku celu podróży, można skorzystać ze wskaźnika namiaru lub wskaźnika kursu.

## Kalibracja kompasu

Aby skalibrować kompas elektroniczny, należy przebywać na wolnym powietrzu, z dala od obiektów wpływających na pola magnetyczne, takich jak samochody, budynki czy linie wysokiego napięcia.

Urządzenie GPSMAP 79s/sc jest wyposażone w 3-osiowy elektroniczny kompas. Kompas należy kalibrować po przebyciu długiego dystansu, po znaczącej zmianie temperatury lub po wymianie baterii.

- 1 Naciśnij PAGE, aby przewinąć do strony kompasu.
- 2 Naciśnij MENU.
- 3 Wybierz kolejno Kalibruj kompas > Start.
- 4 Wykonaj instrukcje wyświetlane na ekranie.

## Nawigacja z użyciem kompasu

Podczas podróży do celu 🛦 wskazuje cel podróży, bez względu na kierunek, w jakim się poruszasz.

- 1 Rozpocznij nawigację do celu podróży (*Podróżowanie do celu*, strona 11).
- 2 Naciśnij PAGE, aby przewinąć do strony kompasu.
- 3 Skręcaj, aż 🛦 będzie wskazywać górę kompasu, a następnie podążaj dalej w tym kierunku.

## Korzystanie ze wskaźnika kursu

Wskaźnik kursu najbardziej przydaje się podczas nawigowania do celu w linii prostej, na przykład podczas nawigowania na wodzie. Może być pomocny podczas nawigowania z powrotem do linii kursu, jeśli zaszła potrzeba zboczenia z kursu – na przykład w celu ominięcia przeszkody lub niebezpieczeństwa.

- 1 Naciśnij PAGE, aby przewinąć do strony kompasu.
- 2 Naciśnij MENU.
- 3 Wybierz kolejno Konfiguracja kursów > Do linii (igła) > Kurs (CDI), aby włączyć wskaźnik kursu.

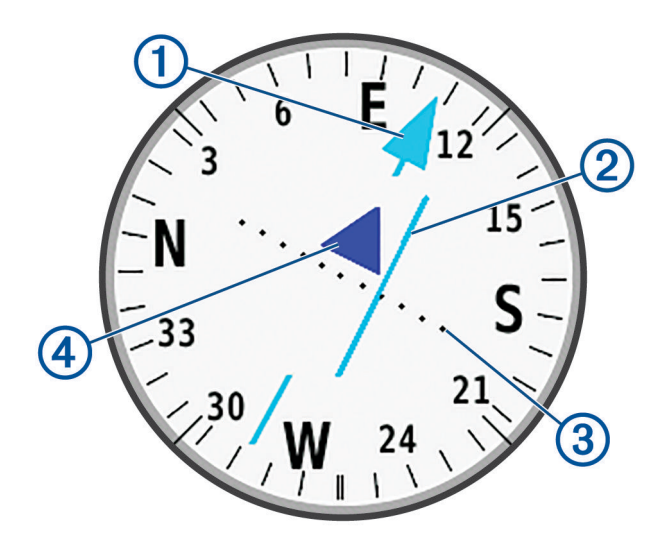

D Wskaźnik linii kursu. Wskazuje kierunek żądanej linii kursu od punktu startowego do następnego punktu.

- 2 Wskaźnik zboczenia z kursu (CDI). Wskazuje pozycję żądanej linii kursu względem aktualnej pozycji. Jeśli wskaźnik ten jest zrównany ze wskaźnikiem linii kursu, jesteś na właściwym kursie.
- 3 Dystans zboczenia z kursu. Kropki wskazują dystans zboczenia z kursu. Dystans odzwierciedlany przez każdą kropkę jest wskazywany na skali w prawym górnym rogu.

Wskaźnik zbliżania się lub oddalania. Wskazuje, czy się zbliżasz czy oddalasz od następnego punktu trasy.

## Nawigacja przy użyciu funkcji Celuj i idź

Możesz nakierować urządzenie na obiekt w oddali z zablokowanym kierunkiem kompasu, odwzorować ten obiekt jako punkt, a następnie rozpocząć podróż do tego obiektu, korzystając z niego jako punktu odniesienia.

- 1 Naciśnij PAGE, aby przewinąć do strony kompasu.
- 2 Naciśnij MENU.

(4

- 3 Wybierz Celuj i idź.
- 4 Skieruj urządzenie na żądany obiekt.
- 5 Wybierz kolejno Zablokuj kierunek > Ustaw kurs.
- 6 Nawiguj do celu, korzystając z kompasu.

## Odwzorowanie punktu trasy z aktualnej pozycji

Istnieje możliwość zapisania nowego punktu trasy poprzez odwzorowanie dystansu z aktualnej pozycji.

Na przykład, jeśli chcesz nawigować do miejsca, które obserwujesz z brzegu rzeki lub strumienia, możesz odwzorować punkt trasy z aktualnej pozycji do obserwowanej pozycji, a następnie nawigować do nowej pozycji po przekroczeniu rzeki lub strumienia.

- 1 Naciśnij **PAGE**, aby przewinąć do strony kompasu.
- 2 Naciśnij MENU.
- 3 Wybierz Celuj i idź.
- 4 Skieruj urządzenie na nową pozycję.
- 5 Wybierz Zablokuj kierunek > Odwzoruj punkt.
- 6 Wybierz jednostkę miary.
- 7 Wpisz odległość i wybierz Gotowe.
- 8 Wybierz Zapisz.

## Ustawienia kompasu

Naciśnij PAGE, aby przewinąć do strony kompasu, a następnie naciśnij MENU.

- **Celuj i idź**: Pozwala na skierowanie urządzenia na dowolny obiekt w oddali, a następnie na rozpoczęcie podróży, korzystając z niego jako punktu odniesienia (*Nawigacja przy użyciu funkcji Celuj i idź*, strona 9).
- Przerwij nawigację: Zatrzymuje nawigację bieżącą trasą.

Zmień pulpit: Zmiana motywu i informacji wyświetlanych na pulpicie.

**UWAGA:** Dostosowane ustawienia są zapamiętywane w pulpicie. Ustawienia te nie zostaną utracone po zmianie profilu (*Profile*, strona 30).

- **Ustaw skalę**: Dostosowuje skalę do odległości pomiędzy punktami na wskaźniku zboczenia z kursu podczas nawigacji z wykorzystaniem funkcji Celuj i idź.
- Kalibruj kompas: Pozwala na kalibrację kompasu, gdy ten działa niewłaściwie. Na przykład po przebyciu dużego dystansu lub przez nagłe zmiany temperatur (*Kalibracja kompasu*, strona 8).

Konfiguracja kursów: Umożliwia dostosowanie ustawienia kursu kompasowego (Ustawienia kursu, strona 10).

Zmień pola danych: Umożliwia dostosowanie pól danych kompasu.

Przywróć domyślne: Przywraca domyślne ustawienia fabryczne kompasu.

#### Ustawienia kursu

Naciśnij PAGE, aby przewinąć do strony kompasu, a następnie naciśnij MENU. Wybierz Konfiguracja kursów.

- **Wyświetlanie**: Umożliwia ustawienie kierunku wyświetlanego w kompasie w postaci liter, stopni lub miliradianów.
- **Odniesienie północne**: Umożliwia ustawienie odniesienia północnego używanego przez kompas (*Ustawianie odniesienia północnego*, strona 11).
- **Do linii (igła)**: Pozwala wybrać zachowanie wskaźnika wyświetlanego na mapie. Namiar wskazuje kierunek podróży. Kurs (CDI) wskazuje relację względem linii kursu prowadzącej do celu podróży.
- **Kompas**: Automatyczne przełączanie z kompasu elektronicznego na kompas GPS w przypadku podróży z dużą prędkością lub przez określony okres czasu.
- Kalibruj kompas: Pozwala na kalibrację kompasu, gdy ten działa niewłaściwie. Na przykład po przebyciu dużego dystansu lub przez nagłe zmiany temperatur (*Kalibracja kompasu*, strona 8).

## Ustawianie odniesienia północnego

Można ustawić odniesienie dla kierunku używane do obliczania danych kierunku.

- 1 Naciśnij PAGE, aby przewinąć do strony kompasu.
- 2 Naciśnij MENU.
- 3 Wybierz kolejno Konfiguracja kursów > Odniesienie północne.
- 4 Wybierz opcję:
  - · Aby ustawić północ geograficzną jako odniesienia dla kierunku, wybierz Rzeczywisty.
  - Aby automatycznie ustawić deklinację magnetyczną dla pozycji, wybierz Magnetyczny.
  - Aby ustawić północ topograficzną (000°) jako odniesienie dla kierunku, wybierz Siatka.
  - Aby ręcznie ustawić wartość deklinacji magnetycznej, wybierz Użytkownika, wpisz wartość deklinacji magnetycznej i wybierz Gotowe.

## Komputer podróży

Komputer podróży wyświetla bieżącą i średnią prędkość, licznik podróży i inne przydatne statystyki. Można dostosować układ komputera podróży, pulpit i pola danych.

## Ustawienia komputera podróży

Naciśnij PAGE, aby przewinąć do strony komputera podróży, a następnie naciśnij MENU.

**Resetuj**: Zerowanie wszystkich wartości komputera podróży. Aby zapewnić sobie dokładne informacje, stare dane należy wyzerować przed rozpoczęciem nowej podróży.

Zmień pola danych: Dostosowuje pola danych komputera podróży.

Zmień pulpit: Zmiana motywu i informacji wyświetlanych na pulpicie.

**UWAGA:** Dostosowane ustawienia są zapamiętywane w pulpicie. Ustawienia te nie zostaną utracone po zmianie profilu (*Profile*, strona 30).

**Wstaw stronę**: Wstawia dodatkową stronę z polami danych, które można dostosować do swoich potrzeb. **PORADA:** Użyj przycisków strzałek, aby przewijać strony.

Usuń stronę: Wstawia dodatkową stronę z polami danych, które można dostosować do swoich potrzeb.

Więcej danych: Dodaje pola danych do komputera podróży.

Mniej danych: Usuwa pola danych z komputera podróży.

Przywróć domyślne: Przywraca domyślne ustawienia fabryczne komputera podróży.

# Nawigacja

## Strona FIND

Strony FIND można użyć do wyszukania celu podróży. Nie wszystkie kategorie menu FIND są dostępne na wszystkich obszarach i mapach.

## Podróżowanie do celu

- 1 Naciśnij FIND.
- 2 Wybierz kategorię.
- 3 W razie potrzeby naciśnij MENU, aby zawęzić kryteria wyszukiwania.
- 4 W razie konieczności wybierz Szukaj wg liter i wpisz nazwę miejsca docelowego lub część tej nazwy.
- 5 Wybierz cel podróży.
- 6 Wybierz Jedź!.

Trasa wyświetlana jest na mapie w postaci purpurowej linii.

7 Nawiguj do celu, korzystając z mapy (*Nawigacja z użyciem mapy*, strona 6) lub kompasu (*Nawigacja z użyciem kompasu*, strona 8).

## Przerywanie podróży wyznaczoną trasą

- 1 Naciśnij FIND.
- 2 Wybierz Przerwij nawigację.

## Wyszukiwanie pozycji w pobliżu innej pozycji

- 1 Naciśnij FIND.
- 2 Naciśnij MENU.
- 3 Wybierz Szukaj blisko, a następnie żądaną opcję.
- 4 Wybierz pozycję.

## **Punkty trasy**

Punkty są pozycjami zapisanymi przez użytkownika w urządzeniu. Punkty wskazują poprzednią i aktualną pozycję użytkownika, a także dokąd zmierza.

## Zapisywanie aktualnej pozycji jako punkt trasy

- 1 Naciśnij MARK.
- 2 W razie potrzeby wybierz pole, w którym chcesz edytować informacje o danym punkcie trasy, np. nazwę lub pozycję.
- 3 Wybierz Zapisz.

## Zapisywanie pozycji na mapie jako punkt trasy

Można zapisać pozycję na mapie jako punkt trasy.

- 1 Naciśnij PAGE, aby przewinąć do strony mapy.
- 2 Naciskaj ▲, ♥, ◄ lub ►, aby przesunąć kursor do wybranej pozycji. W górnej cześci ekranu pojawi się pasek informacyjny.
- 3 Naciśnij ENTER.
- 4 Naciśnij MENU.
- 5 Wybierz Zapisz jako punkt.

## Podróżowanie do punktu trasy

- 1 Naciśnij FIND.
- 2 Wybierz Punkty.
- 3 Wybierz punkt trasy.
- 4 Wybierz Jedź!.

Trasa do danego punktu domyślnie jest wyświetlana na mapie w formie prostej kolorowej linii.

## Odnajdywanie zapisanego punktu trasy

- 1 Naciśnij MENU dwukrotnie, aby otworzyć menu główne.
- 2 Wybierz Menedżer punktów.
- 3 W razie potrzeby naciśnij MENU, aby zawęzić kryteria wyszukiwania.
- 4 W razie potrzeby wybierz opcję:
  - Wybierz Szukaj wg liter, aby wyszukać z użyciem nazwy punktu.
  - Wybierz Wybierz symbol, aby wyszukać z użyciem symbolu punktu.
  - Wybierz **Szukaj blisko**, aby wyszukać miejsca w pobliżu ostatnio znalezionej pozycji, innego punktu, aktualnej pozycji lub punktu na mapie.
  - Wybierz Sortuj, aby wyświetlić listę punktów według dystansu lub według kolejności alfabetycznej.
- 5 Wybierz punkt z listy.

## Edytowanie punktu trasy

- 1 Naciśnij MENU dwukrotnie, aby otworzyć menu główne.
- 2 Wybierz Menedżer punktów.
- 3 Wybierz zapisany punkt trasy.
- 4 Wybierz element, który chcesz edytować, np. nazwę lub lokalizację.
- 5 Podaj nowe informacje i wybierz Gotowe.

## Usuwanie punktu

- 1 Naciśnij MENU dwukrotnie, aby otworzyć menu główne.
- 2 Wybierz Menedżer punktów.
- 3 Wybierz punkt trasy.
- 4 Naciśnij MENU.
- 5 Wybierz Usuń.

## Zmiana zdjęcia dla punktu trasy

- 1 Naciśnij MENU dwukrotnie, aby otworzyć menu główne.
- 2 Wybierz Menedżer punktów.
- 3 Wybierz punkt trasy.
- 4 Naciśnij MENU.
- 5 Wybierz Zmień zdjęcie.
- 6 Wybierz zdjęcie.
- 7 Wybierz Użyj.

## Zwiększanie dokładności pozycji punktów

Możesz poprawić dokładność pozycji punktu, uśredniając dane o lokalizacji. Podczas uśredniania urządzenie dokonuje kilku odczytów GPS tej samej lokalizacji i wykorzystuje średnią wartość w celu uzyskania jak najdokładniejszej pozycji.

- 1 Naciśnij MENU dwukrotnie, aby otworzyć menu główne.
- 2 Wybierz Menedżer punktów.
- 3 Wybierz punkt trasy.
- 4 Naciśnij MENU.
- 5 Wybierz kolejno Uśrednij pozycję.
- 6 Przejdź do wybranej pozycji punktu.
- 7 Wybierz Start.
- 8 Wykonaj instrukcje wyświetlane na ekranie.
- 9 Gdy pasek stanu dokładności osiągnie 100%, wybierz Zapisz.

Aby uzyskać optymalne rezultaty, zbierz od czterech do ośmiu próbek dla wybranego punktu, czekając co najmniej 90 minut przed zapisem kolejnych próbek.

## Odwzorowanie punktu trasy z zapisanego punktu trasy

Istnieje możliwość zapisania nowego punktu trasy poprzez odwzorowanie dystansu i namiaru z zapisanego punktu trasy do nowej lokalizacji.

- 1 Naciśnij **MENU** dwukrotnie, aby otworzyć menu główne.
- 2 Wybierz Menedżer punktów.
- 3 Wybierz punkt trasy.
- 4 Naciśnij MENU.
- 5 Wybierz kolejno Odwzoruj punkt.
- 6 Wpisz namiar i wybierz Gotowe.
- 7 Wybierz jednostkę miary.
- 8 Wpisz odległość i wybierz Gotowe.
- 9 Wybierz Zapisz.

## Przenoszenie punktów trasy na mapie

- 1 Naciśnij MENU dwukrotnie, aby otworzyć menu główne.
- 2 Wybierz Menedżer punktów.
- 3 Wybierz punkt trasy.
- 4 Naciśnij MENU.
- 5 Wybierz kolejno Przenieś punkt.
- 6 Naciśnij ▲, ♥, ◀ lub ▶, aby przesunąć kursor w nową pozycję na mapie.
- 7 Wybierz Przenieś.

## Wyszukiwanie pozycji w pobliżu punktu trasy

- 1 Naciśnij MENU dwukrotnie, aby otworzyć menu główne.
- 2 Wybierz Menedżer punktów.
- 3 Wybierz punkt trasy.
- 4 Naciśnij MENU.
- 5 Wybierz kolejno **Znajdź w pobliżu**.
- 6 Wybierz kategorię.

Na liście wyświetlane są miejsca znajdujące się w pobliżu wybranego punktu trasy.

## Ustawianie punktu alarmowego trasy

Możesz dodać punkty alarmowe dla danego punktu trasy. Punkty alarmowe ostrzegają z ustawionym wyprzedzeniem o zbliżaniu się do określonej pozycji.

- 1 Naciśnij **MENU** dwukrotnie, aby otworzyć menu główne.
- 2 Wybierz Menedżer punktów.
- 3 Wybierz punkt trasy.
- 4 Naciśnij MENU.
- 5 Wybierz kolejno Ustaw pkt. alarm..
- 6 Podaj promień.

W momencie znalezienia się w zasięgu punktu alarmowego urządzenie emituje sygnał dźwiękowy.

## Dodawanie punktu do trasy

- 1 Naciśnij MENU dwukrotnie, aby otworzyć menu główne.
- 2 Wybierz Menedżer punktów.
- 3 Wybierz punkt trasy.
- 4 Naciśnij MENU.
- 5 Wybierz Dodaj do trasy.
- 6 Wybierz trasę.

## Przenoszenie punktu trasy do aktualnej pozycji

Pozycję punktu trasy można zmienić. Przykładowo, możesz zmienić ustawienie aktualnej pozycji, jeśli przemieścisz samochód.

- 1 Naciśnij MENU dwukrotnie, aby otworzyć menu główne.
- 2 Wybierz Menedżer punktów.
- 3 Wybierz punkt trasy.
- 4 Naciśnij MENU.
- 5 Wybierz kolejno Przenieś tutaj.

Pozycja punktu trasy zostanie zmieniona na aktualną pozycję.

## Trasy

Trasa składa się z szeregu punktów lub pozycji i prowadzi użytkownika do celu podróży.

## Tworzenie trasy za pomocą funkcji planowania trasy

Trasa może zawierać wiele punktów i powinna uwzględniać co najmniej jeden punkt startowy i jeden cel podróży.

- 1 Naciśnij MENU dwukrotnie, aby otworzyć menu główne.
- 2 Wybierz kolejno Planowanie trasy > Utwórz trasę > Wybierz 1. punkt.
- 3 Wybierz kategorię.
- 4 Wybierz pierwszy punkt trasy.
- 5 Wybierz Użyj.
- 6 Wybierz Wybierz następ. punkt, aby dodać dodatkowe punkty do trasy.
- 7 Wybierz **QUIT**, aby zapisać trasę.

## Tworzenie trasy za pomocą mapy

- 1 Naciśnij MENU dwukrotnie, aby otworzyć menu główne.
- 2 Wybierz kolejno Planowanie trasy > Utwórz trasę > Wybierz 1. punkt > Użyj mapy.
- 3 Naciśnij ▲, ▼, ◀ lub ►, aby wybrać punkt na mapie.
- 4 Wybierz Użyj.
- 5 Powtórz kroki 3 i 4, aby wybrać dodatkowe punkty na mapie, które chcesz dodać do trasy (opcjonalnie).
- 6 Naciśnij przycisk QUIT.

## Podróż zapisaną trasą

- 1 Naciśnij FIND.
- 2 Wybierz Trasy.
- 3 Wybierz trasę.
- 4 Wybierz Jedź!.

Wybrana trasa domyślnie jest wyświetlana na mapie w formie prostej, kolorowej linii.

## Wyświetlanie aktywnej trasy

- 1 Rozpocznij nawigację trasą (Podróż zapisaną trasą, strona 15).
- 2 Naciśnij MENU dwukrotnie, aby otworzyć menu główne.
- 3 Wybierz kolejno Aktywna trasa.
- 4 Wybierz punkt na trasy, aby wyświetlić dodatkowe informacje.

## **Edytowanie trasy**

Możesz dodawać, usuwać i zmieniać kolejność punktów na trasie.

- 1 Naciśnij **MENU** dwukrotnie, aby otworzyć menu główne.
- 2 Wybierz Planowanie trasy.
- 3 Wybierz trasę.
- 4 Wybierz Edytuj trasę.
- 5 Wybierz punkt.
- 6 Wybierz opcję:
  - · Aby wyświetlić punkt na mapie, wybierz Przejrzyj.
  - · Aby zmienić kolejność punktów na trasie, wybierz Przenieś w górę lub Przenieś w dół.
  - Aby wstawić dodatkowy punkt na trasie, wybierz **Wstaw**.
    - Dodatkowy punkt zostanie wstawiony przed aktualnie edytowanym punktem.
  - Aby usunąć punkt z trasy, wybierz Usuń.
- 7 Wybierz QUIT, aby zapisać trasę.

## Wyświetlanie trasy na mapie

- 1 Naciśnij **MENU** dwukrotnie, aby otworzyć menu główne.
- 2 Wybierz Planowanie trasy.
- 3 Wybierz trasę.
- 4 Wybierz Pokaż mapę.

#### Edytowanie nazwy trasy

Możesz nadać trasie rozróżnialną nazwę.

- 1 Naciśnij MENU dwukrotnie, aby otworzyć menu główne.
- 2 Wybierz Planowanie trasy.
- 3 Wybierz trasę.
- 4 Wybierz Zmień nazwę.
- 5 Wpisz nową nazwę.

#### **Odwracanie trasy**

Można zamienić punkt początkowy z punktem końcowym trasy, aby pokonać trasę w odwrotną stronę.

- 1 Naciśnij **MENU** dwukrotnie, aby otworzyć menu główne.
- 2 Wybierz Planowanie trasy.
- 3 Wybierz trasę.
- 4 Wybierz Odwróć trasę.

#### **Usuwanie trasy**

- 1 Naciśnij **MENU** dwukrotnie, aby otworzyć menu główne.
- 2 Wybierz Planowanie trasy.
- 3 Wybierz trasę.
- 4 Wybierz Usuń trasę.

## Rejestrowanie

Urządzenie zapisuje przebytą ścieżkę jako aktywność. Aktywności zawierają informacje o punktach wzdłuż zarejestrowanej ścieżki, w tym czas i pozycję każdego punktu.

## Ustawienia rejestracji

- Naciśnij MENU dwukrotnie, aby otworzyć menu główne. Wybierz kolejno Konfiguracja > Rejestrowanie.
- **Metoda rejestracji**: Ustawia metodę rejestracji. Opcja Auto pozwala rejestrować punkty ze zmienną częstotliwością w celu utworzenia optymalnego odwzorowania ścieżki. Można również rejestrować punkty przez wyznaczony interwał czasu lub dystansu.
- **Interwał**: Ustawia częstotliwość rejestracji. Częstsze rejestrowanie punktów pozwala uzyskać bardziej szczegółową ścieżkę, powoduje jednak szybsze zapełnianie się wykresu rejestracji.
- Auto Pause: Powoduje, że urządzenie nie rejestruje ścieżki, gdy użytkownik się nie przemieszcza.
- Autostart: Urządzenie automatycznie zacznie rejestrowanie danych od nowa po zakończeniu poprzedniej sesji rejestracji.
- Typ aktywności: Pozwala określić domyślny typ aktywności dla urządzenia.
- **Zaawansowana konfig.**: Otwiera dodatkowe ustawienia rejestracji (*Zaawansowane ustawienia nagrywania*, strona 17).

## Zaawansowane ustawienia nagrywania

Naciśnij **MENU** dwukrotnie, aby otworzyć menu główne. Wybierz kolejno **Konfiguracja > Rejestrowanie > Zaawansowana konfig.** 

- **Format wyjściowy**: Wybór tej opcji powoduje, że urządzenie zapisuje zarejestrowane dane jako plik FIT lub GPX i FIT (*Typy plików*, strona 33). Pliki FIT zapisują aktywności z informacjami dotyczącymi kondycji, które są dostosowane do wymagań aplikacji Garmin Connect<sup>™</sup> i można ich używać do nawigacji. Pliki FIT i GPX zapisują aktywności w tradycyjnym formacie śladu, który można przeglądać na mapie lub użyć do nawigacji, a także w postaci aktywności z informacjami dotyczącymi kondycji.
- Automatyczny zapis: ustawia automatyczny harmonogram zapisu nagrań. Ułatwia to organizację podróży i oszczędza pamięć (Ustawienia automatycznego zapisywania, strona 17).
- Zapis podróży: Umożliwia ustawienie opcji zapisu podróży.
- **Resetuj zapisane dane**: Umożliwia ustawienie opcji resetowania. Opcja Aktywność i podróż zapisuje zarejestrowane dane i dane podróży po zakończeniu trwającego zapisu danych. Opcja Monit podpowiada co do wyboru danych do zresetowania.

#### Ustawienia automatycznego zapisywania

Naciśnij **MENU** dwukrotnie, aby otworzyć menu główne. Wybierz kolejno **Konfiguracja > Rejestrowanie >** Zaawansowana konfig. > Automatyczny zapis.

- **Gdy pełna pamięć**: Automatycznie zapisuje bieżące rejestrowanie danych i rozpoczyna nowe, gdy bieżące rejestrowanie zbliża się do 20 tys. punktów śladu.
- **Codziennie**: Automatycznie zapisuje zarejestrowane dane z poprzedniego dnia i rozpoczyna nowe po włączeniu urządzenia w nowym dniu.
- **Tygodniowo**: Automatycznie zapisuje zarejestrowane dane z poprzedniego tygodnia i rozpoczyna nowe po włączeniu urządzenia w nowym tygodniu.
- **Auto**: Automatycznie zapisuje bieżące rejestrowanie danych na podstawie jego długości i liczby wykonanych punktów śladu.
- **Nigdy**: Nigdy nie zapisuje bieżącego rejestrowania danych automatycznie. Gdy bieżące rejestrowanie danych zbliża się do 20 tys. punktów śladu, urządzenie filtruje aktywny ślad, aby usunąć zbędne punkty, zachowując jednocześnie kształt i historię zapisu. Nieprzefiltrowane punkty są zapisywane w tymczasowym pliku GPX i FIT, który jest zapisywany lub odrzucany po zatrzymaniu rejestrowania.

**UWAGA:** Podczas importowania aktywności FIT lub śladów GPX zawierających ponad 20 tys. punktów śladu, urządzenie filtruje linię tak, aby zmieścić zarejestrowane dane w pamięci urządzenia i poprawić wydajność rysowania map, zachowując jednocześnie kształt i historię zapisu. Pliki FIT i GPX zachowują wszystkie oryginalne punkty śladu.

## Wyświetlanie bieżącej aktywności

Domyślnie urządzenie automatycznie zaczyna rejestrować ścieżkę jako aktywność, gdy jest włączone i odebrało sygnały satelitarne. Rejestrowanie można wstrzymać i rozpocząć ręcznie.

- 1 Naciśnij MENU dwukrotnie, aby otworzyć menu główne.
- 2 Wybierz Ster. rejestr..
- 3 Naciśnij ◀ i ▶, aby wyświetlić żądaną opcję.
  - Aby sterować rejestrowaniem bieżącej aktywności, wybierz .
  - Aby zobaczyć pola danych dla danej aktywności, wybierz ①.

#### Dostosowywanie rejestru aktywności

Możesz dostosować sposób, w jaki urządzenie wyświetla i rejestruje aktywności.

- 1 Naciśnij **MENU** dwukrotnie, aby otworzyć menu główne.
- 2 Wybierz kolejno Zarej. akt. > Bieżąca aktywność > 1.
- 3 Naciśnij MENU.
- 4 Wybierz opcję:
  - Aby zmienić kolor linii aktywności na mapie, wybierz Ustaw kolor.
  - Aby wyświetlić linię aktywności na mapie, wybierz Pokaż na mapie.
- 5 Wybierz kolejno Konfig. aktywności > Metoda rejestracji.
- 6 Wybierz opcję:
  - Aby rejestrować aktywność ze zmienną częstotliwością w celu utworzenia optymalnego odwzorowania aktywności, wybierz **Auto**.
  - Aby rejestrować aktywności na określonym dystansie, wybierz **Dystans**.
  - Aby rejestrować aktywności przez określony czas, wybierz Czas.
- 7 Wybierz Interwał.
- 8 Wykonaj poniższe czynności:
  - Jeśli wybrana została opcja **Auto** dla **Metoda rejestracji**, wybierz opcję częstszego lub rzadszego rejestrowania aktywności.

**UWAGA:** Używanie opcji **Najczęściej** zapewnia najbardziej szczegółowe dane aktywności, ale jednocześnie powoduje szybsze zapełnianie pamięci urządzenia.

 Jeśli wybrana została opcja Dystans lub Czas dla Metoda rejestracji, należy wpisać wartość i wybrać Gotowe.

## Nawigacja z użyciem funkcji TracBack

Podczas rejestracji możesz cofnąć się do początku swojej aktywności. Funkcja przydaje się w celu znalezienia drogi powrotnej do obozu lub początku szlaku.

- 1 Naciśnij MENU dwukrotnie, aby otworzyć menu główne.
- 2 Wybierz Ster. rejestr..
- 3 Naciśnij ►, aby przejść do karty mapy.
- 4 Wybierz TracBack.

Mapa wyświetli trasę w kolorze fioletowym oraz punkt startowy i punkt końcowy.

5 Nawiguj do celu, korzystając z mapy (*Nawigacja z użyciem mapy*, strona 6) lub kompasu (*Nawigacja z użyciem kompasu*, strona 8).

## Zatrzymywanie bieżącej aktywności

- 1 Na stronie głównej naciśnij ENTER.
- 2 Wybierz Stop.Stop
- 3 Wybierz opcję:
  - Aby wznowić rejestrację, wybierz Wznów.
  - Aby zapisać aktywność, wybierz .
     PORADA: Zapisaną aktywność możesz wyświetlić poprzez dwukrotne naciśnięcie MENU, aby wyświetlić menu główne, i wybieranie Zarej. akt..
  - Aby usunąć aktywność i wyzerować komputer podróży, wybierz X.

## Zapisywanie bieżącej aktywności

- 1 Naciśnij MENU dwukrotnie, aby otworzyć menu główne.
- 2 Wybierz kolejno Ster. rejestr. > .
- **3** Wybierz opcję:
  - Wybierz **Zapisz**, aby zapisać całą aktywność.
  - · Naciśnij MENU, a następnie wybierz Zapisz fragment i żądaną opcję.

## Wyświetlanie informacji o zapisanej aktywności

- 1 Naciśnij **MENU** dwukrotnie, aby otworzyć menu główne.
- 2 Wybierz Zarej. akt..
- 3 Wybierz aktywność.
- 4 Wybierz (1), aby wyświetlić informacje o aktywności, takie jak czas czy dystans.
- 5 Wybierz , aby wyświetlić aktywność na mapie. Początek i koniec śladu są oznaczone flagami.

## Zapisywanie pozycji z aktywności jako punktu trasy

- 1 Naciśnij MENU dwukrotnie, aby otworzyć menu główne.
- 2 Wybierz Zarej. akt..
- 3 Wybierz aktywność.
- 4 Wybierz 🛃.
- 5 Naciskaj ▲, ♥, ◄ lub ►, aby przesunąć kursor do wybranej pozycji.
   W górnej części ekranu pojawi się pasek informacyjny.
- 6 Naciśnij ENTER.
- 7 Naciśnij MENU.
- 8 Wybierz Zapisz jako punkt.

## Tworzenie śladu z zapisanej aktywności

Można utworzyć ślad z zapisanej aktywności. Ślady są zapisywane w innym formacie pliku niż aktywności (*Typy plików*, strona 33).

- 1 Naciśnij MENU dwukrotnie, aby otworzyć menu główne.
- 2 Wybierz Zarej. akt..
- 3 Wybierz aktywność.
- 4 Naciśnij MENU.
- 5 Wybierz Zapisz jako ślad.

## Odwracanie aktywności

Można zamienić punkt startowy z punktem końcowym aktywności, aby powtórzyć aktywność w odwrotną stronę.

- 1 Naciśnij MENU dwukrotnie, aby otworzyć menu główne.
- 2 Wybierz Zarej. akt..
- 3 Wybierz aktywność.
- 4 Naciśnij MENU.
- 5 Wybierz Kopiuj odwrócone.

## Podróż wg zapisanej aktywności

- 1 Naciśnij MENU dwukrotnie, aby otworzyć menu główne.
- 2 Wybierz Zarej. akt..
- 3 Wybierz aktywność.
- 4 Wybierz 🗹.
- 5 Wybierz Jedź!.

## Usuwanie zapisanych aktywności

- 1 Naciśnij MENU dwukrotnie, aby otworzyć menu główne.
- 2 Wybierz Zarej. akt..
- 3 Wybierz aktywność.
- 4 Naciśnij MENU.
- 5 Wybierz Usuń.

# Narzędzia w menu głównym

Naciśnij MENU dwukrotnie, aby otworzyć menu główne.

**Ster. rejestr.**: Umożliwia przeglądanie szczegółów i sterowanie rejestrowaniem bieżącej aktywności (*Wyświetlanie bieżącej aktywności*, strona 18).

**Menedżer punktów**: Wyświetla wszystkie punkty trasy zapisane w urządzeniu (*Punkty trasy*, strona 12). **Geocaching**: Wyświetla listę pobranych skrzynek (*Skrzynki*, strona 21).

Zarej. akt.: Wyświetla bieżącą aktywność i listę zarejestrowanych aktywności (Rejestrowanie, strona 17).

Aktywna trasa: Wyświetla aktywną trasę i nadchodzące punkty trasy (Trasy, strona 15).

- **Planowanie trasy**: Wyświetla listę zapisanych tras i umożliwia utworzenie nowych tras (*Tworzenie trasy za pomocą funkcji planowania trasy*, strona 15).
- Zapisane ślady: Wyświetla listę zapisanych śladów (Tworzenie śladu z zapisanej aktywności, strona 19).
- **Celuj i idź**: Pozwala na skierowanie urządzenia na dowolny obiekt w oddali, a następnie na rozpoczęcie podróży, korzystając z niego jako punktu odniesienia (*Nawigacja przy użyciu funkcji Celuj i idź*, strona 9).
- **Punkty alarmowe**: Umożliwia ustawienie alertów, które uruchomią się, gdy urządzenie znajdzie się w określonej odległości od danej pozycji (*Ustawianie punktu alarmowego*, strona 23).
- **Zmiana profilu**: Umożliwia zmianę profilu urządzenia, aby dostosować ustawienia i pola danych do określonej formy aktywności lub podróży (*Wybieranie profilu*, strona 24).
- **Pomiar powierzchni**: Umożliwia obliczenie powierzchni danego obszaru (*Obliczanie powierzchni obszaru*, strona 24).
- Kalendarz: Wyświetlanie kalendarza.
- **Polowania i połowy**: Wyświetla szacunkowe daty i godziny optymalne do organizowania polowań i połowów w aktualnym miejscu pobytu.

Słońce i księżyc: Wyświetla godziny wschodu i zachodu słońca oraz fazy księżyca na podstawie pozycji GPS.

Przeglądarka zdjęć.: Wyświetla zapisane zdjęcia.

**Uśredn. pkt. trasy**: Umożliwia doprecyzowywanie położenia punktu (*Zwiększanie dokładności pozycji punktów*, strona 13).

Kalkulator: Wyświetlanie kalkulatora.

**Budzik**: Pozwala ustawić alarm dźwiękowy. Jeśli urządzenie nie jest w danym momencie używane, można określić godzinę jego włączenia.

Stoper: Możliwość używania stopera, pomiaru czasu okrążenia i rejestrowania międzyczasów.

## Skrzynki

Geocaching to zabawa polegająca na poszukiwaniu ukrytych skarbów, której uczestnicy ukrywają lub szukają ukrytych skrzynek, korzystając ze wskazówek i współrzędnych GPS.

## Pobieranie skrzynek przy użyciu komputera

Można ręcznie pobrać skrzynki do urządzenia za pomocą komputera (*Przesyłanie plików do urządzenia,* strona 35). Można umieścić pliki skrzynek w pliku GPX i zaimportować je do folderu GPX w urządzeniu. Płatne członkostwo w serwisie geocaching.com umożliwia korzystanie z funkcji Pocket Query pozwalającej na pobieranie dużych zestawów skrzynek do urządzenia w jednym pliku GPX.

- 1 Podłącz urządzenie do komputera za pomocą kabla USB.
- 2 Odwiedź stronę www.geocaching.com.
- **3** W razie potrzeby utwórz konto.
- 4 Zaloguj się.
- **5** Postępuj zgodnie z instrukcjami na stronie geocaching.com, aby wyszukać i pobrać pozycje skrzynek do urządzenia.

## Wyszukiwanie skrzynek

Możesz wyszukiwać skrzynki załadowane w urządzeniu.

**UWAGA:** Możesz pobrać szczegółowe informacje dla ograniczonej liczby skrzynek dziennie. Możesz wykupić płatną subskrypcję, aby pobrać ich więcej. Więcej informacji można znaleźć na stronie www.geocaching.com.

- 1 Naciśnij MENU dwukrotnie, aby otworzyć menu główne.
- 2 Wybierz kolejno Geocaching > 😷.
- 3 Naciśnij MENU.
- 4 Wybierz opcję:
  - Aby wyszukać załadowane skrzynki według ich nazwy, wybierz **Szukaj wg liter** i podaj wyszukiwany termin.
  - Aby wyszukać skrzynki znajdujące się w blisko Ciebie lub w pobliżu innej pozycji, wybierz **Szukaj blisko** i wybierz pozycję.
- 5 Wybierz skrzynkę.

Zostaną wyświetlone szczegółowe informacje o skrzynce.

## Filtrowanie listy skrzynek

Listę skrzynek można filtrować według wybranych kryteriów, takich jak poziom trudności.

- 1 Naciśnij MENU dwukrotnie, aby otworzyć menu główne.
- 2 Wybierz kolejno Geocaching > 💽.
- 3 Naciśnij MENU.
- 4 Wybierz Filtruj, a następnie przynajmniej jedną opcję:
  - Aby filtrować według kategorii skrzynki (np. zagadka lub wydarzenie), wybierz Typ.
  - Aby filtrować według fizycznego rozmiaru skrzynki, wybierz Rozmiar skrzynki.
  - Aby filtrować skrzynki według kategorii Nietknięty, Nie znaleziono lub Znaleziona, wybierz Stan.
  - Aby filtrować według poziomu trudności odnalezienia skrzynki lub trudności terenu, wybierz poziom w skali od 1 do 5.
- 5 Wybierz QUIT, aby wyświetlić wyfiltrowaną listę skrzynek.

#### Zapisywanie własnego filtra skrzynek

Można tworzyć i zapisywać własne filtry skrzynek w oparciu o określone kryteria.

- 1 Naciśnij MENU dwukrotnie, aby otworzyć menu główne.
- 2 Wybierz kolejno Konfiguracja > Geocaching > Ustawienia filtru > Utwórz filtr.
- 3 Wybierz elementy do wyfiltrowania.
- 4 Naciśnij przycisk QUIT.

Domyślnie nowy filtr jest zapisywany automatycznie jako Filtruj wraz z odpowiednim numerem. Na przykład Filtruj 2. Możesz edytować filtr skrzynek, aby zmienić jego nazwę (*Edycja własnego filtra skrzynek*, strona 22).

#### Edycja własnego filtra skrzynek

- 1 Naciśnij MENU dwukrotnie, aby otworzyć menu główne.
- 2 Wybierz kolejno Konfiguracja > Geocaching > Ustawienia filtru.
- 3 Wybierz filtr.
- 4 Wybierz element, który chcesz edytować.

## Wyświetlanie szczegółów skrzynek

- 1 Naciśnij MENU dwukrotnie, aby otworzyć menu główne.
- 2 Wybierz Geocaching.
- 3 Wybierz skrzynkę.
- 4 Naciśnij MENU.
- 5 Wybierz Przejrzyj punkt. Pojawi się opis i dziennik skrzynki.

## Podróżowanie do skrzynki

- 1 Naciśnij MENU dwukrotnie, aby otworzyć menu główne.
- 2 Wybierz Geocaching.
- **3** Wybierz skrzynkę.
- 4 Wybierz Jedź!.

#### Korzystanie ze wskazówek i podpowiedzi w celu znalezienia skrzynki

Możesz korzystać ze wskazówek i podpowiedzi, takich jak opis lub współrzędne, aby ułatwić sobie odnalezienie skrzynki.

- 1 Podczas poszukiwania skrzynki wybierz kolejno MENU > Skrzynka.
- 2 Wybierz opcję:
  - Aby wyświetlić szczegółowe informacje o skrzynce, wybierz Opis.
  - Aby wyświetlić wskazówkę dotyczącą pozycji skrzynki, wybierz Wskazówka.
  - Aby zobaczyć wysokość i długość geograficzną, na których znajduje się skrzynka, wybierz Współrzędne.
  - · Aby zobaczyć informacje na temat poprzednich wyszukiwań, wybierz Zapisz.

## Zapisywanie próby odnalezienia

Po podjęciu próby odnalezienia skrzynki można zarejestrować jej rezultaty. Część skrzynek można zweryfikować na stronie www.geocaching.com.

- 1 Naciśnij **MENU** dwukrotnie, aby otworzyć menu główne.
- 2 Wybierz kolejno Geocaching > Zapisz.
- 3 Wybierz Znaleziona, Nie znaleziono, Wymaga naprawy lub Nietknięty.
- 4 Wybierz opcję:
  - Aby zakończyć zapis, wybierz Gotowe.
  - Aby rozpocząć podróż do skrzynki znajdującej się najbliżej bieżącej pozycji, wybierz Znajdź nast. najbliższy.
  - Aby wprowadzić komentarz dotyczący poszukiwań skrzynki lub samej skrzynki, wybierz **Edytuj** komentarz, wpisz komentarz i wybierz **Gotowe**.

## Ustawianie punktu alarmowego

Punkty alarmowe ostrzegają z ustawionym wyprzedzeniem o zbliżaniu się do określonej pozycji.

- 1 Naciśnij **MENU** dwukrotnie, aby otworzyć menu główne.
- 2 Wybierz kolejno **Punkty alarmowe > Utwórz alarm**.
- 3 Wybierz kategorię.
- 4 Wybierz pozycję.
- 5 Wybierz Użyj.
- 6 Podaj promień.

W momencie znalezienia się w zasięgu punktu alarmowego urządzenie emituje sygnał dźwiękowy.

## Edytowanie i usuwanie punktów alarmowych

- 1 Naciśnij **MENU** dwukrotnie, aby otworzyć menu główne.
- 2 Wybierz Punkty alarmowe.
- **3** Wybierz alarm.
- **4** Wybierz opcję:
  - Aby edytować promień, wybierz Zmień promień.
  - Aby wyświetlić alarm na mapie, wybierz Pokaż mapę.
  - Aby usunąć alarm, wybierz **Usuń**.

## Wybieranie profilu

Gdy zmieniasz aktywności, możesz zmienić konfigurację urządzenia poprzez zmianę profilu.

- 1 Naciśnij MENU dwukrotnie, aby otworzyć menu główne.
- 2 Wybierz Zmiana profilu.
- 3 Wybierz profil.

## Obliczanie powierzchni obszaru

- 1 Naciśnij MENU dwukrotnie, aby otworzyć menu główne.
- 2 Wybierz kolejno Pomiar powierzchni > Start.
- 3 Przejdź po całym obwodzie obszaru, którego powierzchnię chcesz obliczyć.
- 4 Po zakończeniu wybierz Oblicz.

# Dostosowywanie urządzenia

## Dostosowywanie pól danych

Pola danych wyświetlane na poszczególnych stronach głównych można dostosować do własnych potrzeb.

- 1 Otwórz stronę, której pola chcesz zmienić.
- 2 Naciśnij MENU.
- 3 Wybierz Zmień pola danych.
- 4 Wybierz pole danych.
- 5 Wykonaj instrukcje wyświetlane na ekranie.

## Menu ustawień

Naciśnij MENU dwukrotnie, aby otworzyć menu główne. Wybierz Konfiguracja.

System: Umożliwia dostosowanie ustawień systemu (Ustawienia systemowe, strona 25).

Wyświetlanie: Dostosowuje podświetlenie i ustawienia wyświetlania (Ustawienia wyświetlania, strona 26).

Mapa: Umożliwia skonfigurowanie wyglądu mapy (Ustawienia mapy, strona 7).

- Rejestrowanie: Umożliwia dostosowanie ustawień rejestracji aktywności (Ustawienia rejestracji, strona 17).
- **Wyznaczanie trasy**: Umożliwia dostosowanie sposobu obliczania tras przez urządzenie dla każdej aktywności (*Ustawienia wyznaczania trasy*, strona 27).
- **Tryb wycieczki**: Umożliwia dostosowanie ustawień dotyczących włączania trybu wycieczki (*Włączanie trybu wycieczki*, strona 27).

Punkty: Umożliwia określenie własnego prefiksu dla automatycznie nazywanych punktów trasy.

Dźwięki: Umożliwia ustawienie dźwięków urządzenia, takich jak dźwięki przycisków i alarm (*Ustawianie dźwięków urządzenia*, strona 27).

**Kurs kompasowy**: Umożliwia dostosowanie ustawienia kursu kompasowego (*Ustawienia kursu*, strona 10). **Geocaching**: Umożliwia dostosowanie ustawień dotyczących skrzynek (*Ustawienia geocachingu*, strona 27). **Morski**: Umożliwia skonfigurowanie wyglądu danych morskich na mapie (*Ustawienia morskie*, strona 28).

Menu: Umożliwia dostosowanie sekwencji stron i menu głównego (Ustawienia menu, strona 28).

**Format pozycji**: Umożliwia ustawienie formatu położenia geograficznego i opcje układu odniesienia (*Ustawienia formatu pozycji*, strona 29).

**Jednostki**: Umożliwia ustawienie jednostek miary używanych w urządzeniu (*Zmienianie jednostek miary*, strona 30).

Czas: Umożliwia ustawienie czasu (Ustawienia czasu, strona 30)

Profile: Umożliwia dostosowanie i tworzenie nowych profili aktywności (Profile, strona 30).

Resetuj: Umożliwia zresetowanie danych użytkownika i ustawień (Resetowanie danych i ustawień, strona 31).

**O systemie**: Wyświetla informacje o urządzeniu, takie jak identyfikator, wersja oprogramowania, informacje prawne czy umowa licencyjna (*Wyświetlanie informacji dotyczących zgodności i przepisów związanych z e-etykietami*, strona 36).

## Ustawienia systemowe

Naciśnij MENU dwukrotnie, aby otworzyć menu główne. Wybierz kolejno Konfiguracja > System.

Satelita: Umożliwia ustawienie opcji systemu satelitarnego (Ustawienia satelitów, strona 25).

Język tekstu: Pozwala ustawić język komunikatów tekstowych wyświetlanych w urządzeniu.

**UWAGA:** Zmiana języka komunikatów tekstowych nie wiąże się ze zmianą języka danych mapy, takich jak nazwy ulic.

Interfejs: Ustawianie formatu interfejsu szeregowego (Ustawienia interfejsu szeregowego, strona 26).

**Rejestrowanie RINEX**: Umożliwia urządzeniu zapisywanie danych w formacie RINEX w pliku systemowym. RINEX to format wymiany danych dla nieprzetworzonych danych nawigacji satelitarnej.

Typ baterii AA: Pozwala zmienić typ używanych baterii AA.

UWAGA: Ustawienie to jest wyłączone w przypadku, gdy zainstalowany jest opcjonalny zestaw baterii NiMH.

## Ustawienia satelitów

Naciśnij **MENU** dwukrotnie, aby otworzyć menu główne. Wybierz kolejno **Konfiguracja > System > Satelita**.

**System satelitarny**: Ustawianie systemu satelitarnego: tylko GPS, różne systemy satelitarne lub Tryb demonstracyjny (GPS wyłączony).

SBAS: Pozwala urządzeniu na korzystanie z satelitarnych systemów wspomagających (SBAS).

## System GPS i inne systemy satelitarne

Korzystanie z GPS wraz z innym systemem satelitarnym pozwala zwiększyć wydajność w wymagających warunkach i szybciej uzyskiwać dane dotyczące pozycji w porównaniu do korzystania z samego GPS. Jednak używanie wielu systemów może skrócić czas działania baterii w porównaniu do korzystania z samego GPS.

Twoje urządzenie może korzystać z poniższych globalnych systemów nawigacji satelitarnej (GNSS).

GPS: Konstelacja satelitów zbudowana przez Stany Zjednoczone.

GLONASS: Konstelacja satelitów zbudowana przez Rosję.

GALILEO: Konstelacja satelitów zbudowana przez Europejską Agencję Kosmiczną.

#### Ustawienia interfejsu szeregowego

Naciśnij MENU dwukrotnie, aby otworzyć menu główne. Wybierz kolejno Konfiguracja > System > Interfejs.

- **Garmin Spanner**: Opcja ta umożliwia używanie portu USB urządzenia z większością map zgodnych ze standardem NMEA 0183, poprzez tworzenie wirtualnego portu szeregowego.
- **Garmin Serial**: Opcja ta ustawia urządzenie na używanie formatu opracowanego przez firmę Garmin, służącego do wymiany danych o punktach trasy, trasach i śladach z komputerem.

NMEA we/wy: Ustawianie urządzenia na używanie standardowych wejść i wyjść NMEA 0183.

Wyświetlanie tekstu: Zwykły tekst w formacie ASCII do przedstawiania informacji o pozycji i prędkości.

## Ustawienia wyświetlania

Naciśnij MENU dwukrotnie, aby otworzyć menu główne. Wybierz kolejno Konfiguracja > Wyświetlanie.

Czas podświetlania: Umożliwia regulację czasu działania podświetlenia.

- **Oszczędność baterii**: Poprzez wyłączanie ekranu po zakończeniu czasu podświetlenia, pozwala zaoszczędzić energię baterii i wydłużyć jej czas pracy (*Włączanie trybu oszczędności baterii*, strona 26).
- **Wygląd**: Zmienia wygląd tła wyświetlacza i sposób podświetlania zaznaczeń (*Zmiana schematu koloru*, strona 26).
- Zrzut ekranowy: Umożliwia zapis obrazu z ekranu urządzenia.

Sprawdź rozmiar tekstu: Umożliwia zmianę wielkości tekstu wyświetlanego na ekranie.

#### Włączanie trybu oszczędności baterii

Korzystając z trybu oszczędności baterii, można wydłużyć czas jej działania.

- 1 Naciśnij MENU dwukrotnie, aby otworzyć menu główne.
- 2 Wybierz kolejno Konfiguracja > Wyświetlanie > Oszczędność baterii > Włączono.

W trybie oszczędności baterii ekran wygasza się po zakończeniu czasu podświetlenia. Możesz nacisnąć **(**), aby włączyć ekran.

## Zmiana schematu koloru

- 1 Naciśnij MENU dwukrotnie, aby otworzyć menu główne.
- 2 Wybierz kolejno Konfiguracja > Wyświetlanie > Wygląd.
- 3 Wybierz opcję:
  - Wybierz kolejno Tryb > Auto, aby urządzenie automatycznie używało kolorów dziennych lub nocnych zależnie od pory dnia.
  - Aby ustawić jasne tło, wybierz kolejno **Tryb** > **Dzień**.
  - Aby ustawić ciemne tło, wybierz kolejno Tryb > Noc.
  - Aby dostosować schemat kolorów w urządzeniu do użytkowania podczas dnia, wybierz Kolor dzienny.
  - Aby dostosować schemat kolorów w urządzeniu do użytkowania podczas nocy, wybierz Kolor nocny.

## Ustawienia wyznaczania trasy

Naciśnij MENU dwukrotnie, aby otworzyć menu główne. Wybierz kolejno Konfiguracja > Wyznaczanie trasy.

- **UWAGA:** Dostępne ustawienia wyznaczania tras mogą różnić się w zależności od wybranej aktywności.
- **Aktywność**: Ustawianie aktywności dla wyznaczanej trasy. Urządzenie oblicza optymalną trasę dla wykonywanej aktywności.
- Metoda obliczeń: Ustawia metodę używaną do obliczania trasy.
- **Przypięty do trasy**: Przenosi niebieski trójkąt, który wskazuje pozycję użytkownika na mapie, na najbliższą drogę. Funkcja ta jest najbardziej przydatna podczas jazdy lub nawigowania po drogach.
- **Przelicz gdy poza trasą**: Pozwala ustawić preferencje dotyczące przeliczania tras w przypadku podróżowania poza aktywną trasą.
- Ustawienia unikania: Umożliwia ustawienie typu dróg, terenu i metod transportu, których należy unikać podczas nawigacji.
- **Zmiany trasy**: Pozwala ustawić sposób, w jaki urządzenie wyznacza trasę z jednego punktu trasy do następnego. To ustawienie jest dostępne tylko w przypadku włączenia opcji Wyzn. trasy bezp.. Opcja Dystans wyznacza trasę do następnego punktu po zbliżeniu się na określoną odległość do bieżącego punktu.

## Włączanie trybu wycieczki

Korzystając z trybu wycieczki, możesz wydłużyć czas działania baterii. W trybie tym ekran wyłącza się, a urządzenie przechodzi w tryb oszczędzania energii i rzadziej zapisuje punkty śladu GPS.

- 1 Naciśnij MENU dwukrotnie, aby otworzyć menu główne.
- 2 Wybierz kolejno Konfiguracja > Tryb wycieczki.
- 3 Wybierz opcję:
  - Aby urządzenie mogło proponować włączenie trybu wycieczki podczas wyłączania urządzenia, wybierz **Monit**.
  - Aby automatycznie włączać tryb wycieczki w urządzeniu po dwóch minutach braku aktywności, wybierz Auto.
  - Aby urządzenie nigdy nie przechodziło w tryb wycieczki, wybierz Nigdy.

## Ustawianie dźwięków urządzenia

Można dostosować dźwięki komunikatów, klawiszy, ostrzeżeń o zwrotach i alarmów.

- 1 Naciśnij MENU dwukrotnie, aby otworzyć menu główne.
- 2 Wybierz kolejno Konfiguracja > Dźwięki > Dźwięki > Włączono.
- 3 Wybierz dźwięki dla poszczególnych elementów.

#### Ustawienia geocachingu

Naciśnij MENU dwukrotnie, aby otworzyć menu główne. Wybierz kolejno Konfiguracja > Geocaching.

**Styl skrzynki**: Umożliwia ustawienie urządzenia, aby wyświetlało listę skrzynek według nazw lub kodów.

- **Ustawienia filtru**: Można tworzyć i zapisywać własne filtry skrzynek (*Zapisywanie własnego filtra skrzynek*, strona 22).
- **Znalezione skrzynki**: Edycja liczby znalezionych skrzynek. Liczba rośnie automatycznie wraz z kolejnymi odnalezionymi skrzynkami (*Zapisywanie próby odnalezienia*, strona 23).
- **Punkt alarmowy**: Umożliwia ustawienie alarmu dźwiękowego w przypadku znalezienia się w określonej odległości od skrzynki.

## Ustawienia morskie

Naciśnij MENU dwukrotnie, aby otworzyć menu główne. Wybierz kolejno Konfiguracja > Morski.

**Tryb mapy morskiej**: Pozwala ustawić typ mapy używanej przez urządzenie podczas wyświetlania danych morskich. Morskie wyświetla poszczególne funkcje mapy w różnych kolorach w celu zwiększenia widoczności morskich punktów szczególnych, a mapa odwzorowuje schemat stosowany w mapach papierowych. Wędkarstwo (wymaga map morskich) wyświetla szczegółowy widok izobat i sondowań głębin oraz upraszcza i optymalizuje wyświetlanie mapy podczas wędkowania.

Wygląd: Pozwala ustawić wygląd morskich urządzeń nawigacyjnych na mapie.

**Ustawienia alarmu morskiego**: Pozwala ustawić alarm kotwiczny, alarm zejścia z kursu, alarm wody głębokiej i alarm wody płytkiej (*Konfigurowanie alarmów morskich*, strona 28).

#### Konfigurowanie alarmów morskich

- 1 Naciśnij MENU dwukrotnie, aby otworzyć menu główne.
- 2 Wybierz kolejno Konfiguracja > Morski > Ustawienia alarmu morskiego.
- 3 Wybierz typ alarmu.
- 4 Podaj odległość i wybierz Gotowe.

## Ustawienia menu

Naciśnij MENU dwukrotnie, aby otworzyć menu główne. Wybierz kolejno Konfiguracja > Menu.

Styl menu: Umożliwia skonfigurowanie wyglądu menu głównego.

- **Menu główne**: Umożliwia przesuwanie, dodawanie i usuwanie elementów w menu głównym (*Dostosowywanie menu głównego*, strona 28).
- **Sekwencja stron**: Umożliwia przesuwanie, dodawanie i usuwanie elementów w sekwencji strony (*Zmiana kolejności stron*, strona 29).

Konfiguracja: Zmienia kolejność elementów w menu konfiguracji.

Znajdź: Zmienia kolejność elementów w menu wyszukiwania.

#### Dostosowywanie menu głównego

W menu głównym można przesuwać, dodawać i usuwać pozycje.

- 1 Naciśnij MENU dwukrotnie, aby otworzyć menu główne.
- 2 Naciśnij MENU.
- 3 Wybierz Zmień kolej. elementów.
- **4** Wybierz opcję z menu.
- 5 Wybierz opcję:
  - Wybierz Przenieś, aby zmienić położenie elementu na liście.
  - Wybierz Wstaw, aby dodać nowy element do listy.
  - Wybierz Usuń, aby usunąć element z listy.

## Zmiana kolejności stron

- 1 Naciśnij MENU dwukrotnie, aby otworzyć menu główne.
- 2 Wybierz kolejno Konfiguracja > Menu > Sekwencja stron > Edytuj sekwencję stron
- 3 Wybierz stronę.
- 4 Wybierz opcję:
  - Aby przenieść stronę w górę lub w dół listy, wybierz Przenieś.
  - · Aby dodać nową stronę do sekwencji stron, wybierz Wstaw, a następnie wybierz kategorię.
  - Aby usunąć stronę z sekwencji stron, wybierz Usuń.

PORADA: Możesz nacisnąć PAGE, aby wyświetlić sekwencję stron.

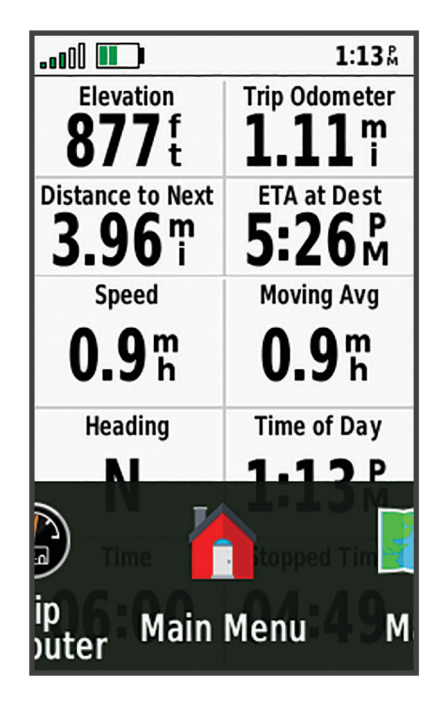

## Konfiguracja wyświetlania wstążki stron

- 1 Naciśnij MENU dwukrotnie, aby otworzyć menu główne.
- 2 Wybierz kolejno Konfiguracja > Menu > Sekwencja stron > Wyświetlanie wstążki stron.
- 3 Wybierz opcję:
  - Aby wyłączyć wyświetlanie wstążki stron, wybierz Wyłączono.
  - Aby ustawić prędkość, z jaką strona otworzy się po wybraniu jej na wstążce stron, wybierz opcję Wolno lub Szybko.

## Ustawienia formatu pozycji

**UWAGA:** Nie należy zmieniać formatu pozycji ani systemu współrzędnych układu odniesienia, chyba że jest używana mapa wymagająca użycia innego formatu pozycji.

Naciśnij MENU dwukrotnie, aby otworzyć menu główne. Wybierz kolejno Konfiguracja > Format pozycji.

Format pozycji: Pozwala ustawić format, w jakim będzie wyświetlany odczyt pozycji.

Układ odniesienia: Pozwala ustawić układu współrzędnych, na którym oparta jest mapa.

Mapa sferoidalna: Wyświetlanie układu współrzędnych używanych przez urządzenie. Domyślnym układem współrzędnych jest układ WGS 84.

## Zmienianie jednostek miary

- 1 Naciśnij **MENU** dwukrotnie, aby otworzyć menu główne.
- 2 Wybierz kolejno Konfiguracja > Jednostki.
- 3 Wybierz opcję:
  - Aby zmienić jednostkę miary dla prędkości i dystansu, wybierz Prędkość/dystans.
  - Aby zmienić jednostkę miary dla prędkości pionowej, wybierz PRĘDKOŚĆ PIONOWA.
  - Aby zmienić jednostkę miary dla wysokości, wybierz Wysokość > Wysokość.
  - Aby zmienić jednostkę miary dla głębokości, wybierz kolejno Wysokość > Głębokość.
  - Aby zmienić jednostkę miary dla temperatury, wybierz Temperatura.
- 4 Wybierz jednostkę miary.

## Ustawienia czasu

Naciśnij MENU dwukrotnie, aby otworzyć menu główne. Wybierz kolejno Konfiguracja > Czas.

Format czasu: Pozwala ustawić 12- lub 24-godzinny format wyświetlania czasu.

**Strefa czasowa**: Pozwala ustawić strefę czasową dla urządzenia. Opcja Auto umożliwia automatyczne ustawienie strefy czasowej.na podstawie pozycji GPS.

Codziennie: Ustawia urządzenie w celu zmienienia czasu na czas letni.

## Profile

Profile są zbiorami ustawień, które wpływają na optymalizację urządzenia w oparciu o sposób jego użytkowania. Na przykład, ustawienia i widoki różnią się, gdy urządzenie jest używane do polowania i do geocachingu.

Podczas korzystania z profilu, po zmianie takich ustawień, jak pola danych czy jednostki miary, zmiany są automatycznie zapisywane jako część profilu.

#### Tworzenie własnego profilu

Jeśli żaden z fabrycznie wgranych profili nie odpowiada Twojej aktywności lub podróży, możesz utworzyć własny profil ze spersonalizowanymi ustawieniami i polami danych.

- 1 Naciśnij **MENU** dwukrotnie, aby otworzyć menu główne.
- 2 Wybierz kolejno Konfiguracja > Profile > Utwórz nowy profil > OK.

Zostanie utworzony nowy profil z domyślną nazwą i numerem. Na przykład "Profil 10". Nowy profil zostanie ustawiony jako aktywny profil.

- 3 Wybierz nowy profil.
- 4 Wybierz opcję:
  - Dostosuj domyślną nazwę profilu (Edytowanie nazwy profilu, strona 30).
  - Dostosuj ustawienia stosownie do potrzeb (Menu ustawień, strona 25).
  - Dostosuj pola danych stosownie do potrzeb (Dostosowywanie pól danych, strona 24).

Wszelkie zmiany ustawień i pól danych są automatycznie zapisywane w aktywnym profilu.

#### Edytowanie nazwy profilu

- 1 Naciśnij **MENU** dwukrotnie, aby otworzyć menu główne.
- 2 Wybierz kolejno Konfiguracja > Profile.
- 3 Wybierz profil.
- 4 Wybierz Edytuj nazwę.
- 5 Wpisz nową nazwę.

## Usuwanie profilu

UWAGA: Nie można usunąć profilu, który jest używany.

- 1 Naciśnij MENU dwukrotnie, aby otworzyć menu główne.
- 2 Wybierz kolejno Konfiguracja > Profile.
- 3 Wybierz profil.
- 4 Wybierz Usuń.

## Resetowanie danych i ustawień

- 1 Naciśnij MENU dwukrotnie, aby otworzyć menu główne.
- 2 Wybierz kolejno Konfiguracja > Resetuj.
- 3 Wybierz opcję:
  - Aby zresetować dane dotyczące konkretnej podróży, takie jak dystans lub średnie, wybierz **Zeruj dane podróży**.
  - Aby usunąć wszystkie zapisane punkty, wybierz Usuń wszystkie punkty.
  - Aby usunąć dane zarejestrowane od momentu rozpoczęcia bieżącej aktywności, wybierz Wyczyść bieżącą aktywność.

UWAGA: Urządzenie cały czas rejestruje nowe dane dla bieżącej aktywności.

- Aby zresetować ustawienia tylko dla bieżącego profilu aktywności do wartości fabrycznych, wybierz **Ust.** res. prof.
- Aby zresetować wszystkie ustawienia i profile urządzenia do wartości fabrycznych, wybierz **Resetuj** wszyst. ustaw.

**UWAGA:** Zresetowanie wszystkich ustawień powoduje usunięcie wszystkich aktywności geocachingu z urządzenia. Nie usunie to zapisanych danych użytkownika takich jak ślady i punkty trasy.

 Aby usunąć wszystkie zapisane dane użytkownika i zresetować ustawienia do wartości fabrycznych, wybierz Usuń wszystko.

**UWAGA:** Usunięcie wszystkich ustawień spowoduje utratę danych osobowych, historii oraz zapisanych danych użytkownika, w tym ślady i punkty.

#### Przywracanie domyślnych ustawień stron

- 1 Naciśnij PAGE lub QUIT, aby przewinąć do strony, dla której chcesz przywrócić ustawienia.
- 2 Naciśnij MENU.
- 3 Wybierz Przywróć domyślne.

# Informacje o urządzeniu

## Aktualizacje produktów

Zainstaluj w komputerze aplikację Garmin Express<sup>™</sup> (www.garmin.com/express). Aplikacja umożliwia łatwy dostęp do tych usług w urządzeniach Garmin:

- Aktualizacje oprogramowania
- Aktualizacje map
- Rejestracja produktu

## Konfigurowanie Garmin Express

#### NOTYFIKACJA

Aby zapobiec korozji, przed podłączeniem urządzenia do komputera lub do przewodu zewnętrznego należy całkowicie osuszyć port USB, port szeregowy, osłonę zabezpieczającą i obszary wokół nich.

- 1 Podłącz urządzenie do komputera za pomocą kabla USB.
- 2 Odwiedź stronę garmin.com/express.
- **3** Wykonaj instrukcje wyświetlane na ekranie.

## Źródła dodatkowych informacji

Więcej informacji na temat niniejszego produktu można znaleźć na stronie internetowej Garmin.

- Aby zapoznać się z dodatkowymi instrukcjami obsługi i artykułami oraz pobrać aktualizacje oprogramowania, odwiedź stronę internetową support.garmin.com.
- Odwiedź stronę buy.garmin.com lub skontaktuj się z dealerem firmy Garmin w celu uzyskania informacji na temat opcjonalnych akcesoriów i części zamiennych.

## Przypięcie urządzenia do smyczy

1 Przełóż pętelkę smyczy przez otwór w urządzeniu.

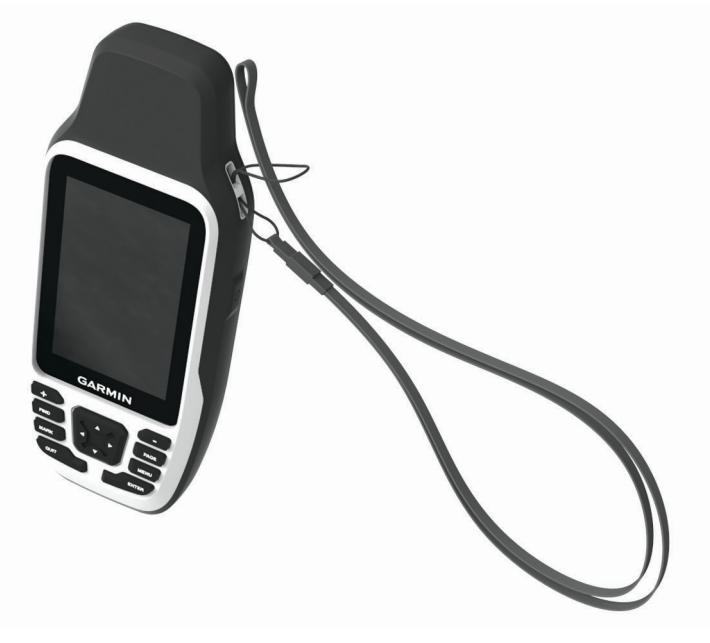

- 2 Przełóż drugi koniec smyczy przez pętelkę i mocno zaciągnij.
- **3** Jeśli jest to konieczne, przypnij smycz do ubrania lub plecaka w celu uwiązania go podczas wykonywania czynności.

## Wskazówki dotyczące bezpieczeństwa urządzenia

## NOTYFIKACJA

Aby zapobiec korozji, przed podłączeniem urządzenia do komputera lub do przewodu zewnętrznego należy całkowicie osuszyć port USB, port szeregowy, osłonę zabezpieczającą i obszary wokół nich.

Należy mocno przymocować osłonę zabezpieczającą, aby zapobiec uszkodzeniom portu USB i portu szeregowego.

Urządzenie jest wodoszczelne zgodnie ze standardem IEC 60529 IPX6 (tylko urządzenie) i IPX7. Może pozostać zanurzone w wodzie na głębokości 1 m przez 30 minut oraz jest odporne na silny strumień wody. Przedłużone zanurzanie urządzenia może spowodować jego uszkodzenie. Po zanurzeniu urządzenia należy je wytrzeć i pozostawić do wyschnięcia, zanim będzie można z niego korzystać albo podłączyć je do komputera lub przewodu zewnętrznego.

Po kontakcie z wodą chlorowaną lub słoną należy dokładnie umyć urządzenie pod bieżącą wodą.

Nie należy używać chemicznych środków czyszczących, rozpuszczalników, kremów z filtrem przeciwsłonecznym ani środków odstraszających owady, ponieważ mogą one uszkodzić elementy plastikowe.

Nie wolno przechowywać urządzenia w miejscach, w których występują ekstremalne temperatury, gdyż grozi to jego trwałym uszkodzeniem.

Unikać mocnych wstrząsów i niewłaściwego korzystania, ponieważ może ono skrócić okres eksploatacji urządzenia.

## Czyszczenie urządzenia

- 1 Przetrzyj urządzenie ściereczką zwilżoną łagodnym roztworem czyszczącym.
- 2 Wytrzyj do sucha.

Po wyczyszczeniu urządzenie poczekaj, aż zupełnie wyschnie.

## Zarządzanie danymi

**UWAGA:** To urządzenie nie jest zgodne z systemami operacyjnymi Windows<sup>®</sup> 95, 98, Me, Windows NT<sup>®</sup> oraz Mac<sup>®</sup> OS 10.3 i wcześniejszymi.

## Typy plików

Urządzenie ręczne obsługuje następujące typy plików:

- Pliki GPX tras, śladów i punktów.
- Pliki skrzynek GPX (Pobieranie skrzynek przy użyciu komputera, strona 21).
- Pliki zdjęć JPEG.
- Pliki GPI własnych punktów POI z programu Garmin POI Loader. Odwiedź stronę www.garmin.com/products /poiloader.
- Pliki FIT przeznaczone do eksportu do Garmin Connect.

## Instalowanie karty pamięci w urządzeniu GPSMAP 79s/sc

#### 

Baterii nie wolno wyciągać przy użyciu ostro zakończonego przedmiotu.

Aby zwiększyć ilość dostępnego miejsca lub skorzystać z fabrycznie załadowanych map, zainstaluj kartę pamięci microSD o pojemności do 32 GB.

- 1 Obróć spłaszczone kółko w lewo i pociągnij, aby zdjąć pokrywkę.
- 2 Wyjmij baterie.
- 3 Przesuń uchwyt karty (1) do pozycji OPEN i unieś go.
- 4 Umieść kartę pamięci w urządzeniu w taki sposób, aby złote styki były skierowane w dół.

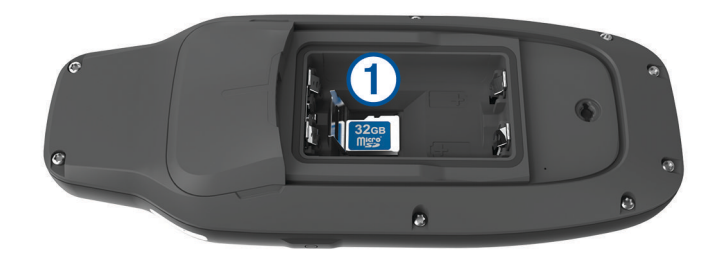

- 5 Zamknij uchwyt karty.
- 6 Przesuń uchwyt karty do pozycji LOCK, aby go zablokować.
- 7 Włóż z powrotem baterię i załóż pokrywkę.

## Podłączanie urządzenia do komputera

#### NOTYFIKACJA

Aby zapobiec korozji, należy całkowicie osuszyć port USB, antenę komunikatów pogodowych i obszary wokół nich przed rozpoczęciem ładowania lub podłączeniem do komputera.

Przed podłączeniem prostego złącza kabla USB do urządzenia może być konieczne zdjęcie akcesoriów z opcjonalnego uchwytu.

- 1 Wyciągnij antenę komunikatów pogodowych z portu USB.
- 2 Podłącz mniejszą wtyczkę kabla USB do portu USB w urządzeniu.
- 3 Włóż większą wtyczkę kabla USB do portu USB komputera.

Urządzenie i karta pamięci (opcjonalna) pojawią się jako dyski pamięci w oknie Mój komputer w komputerach z system Windows lub jako zamontowane woluminy w komputerach Mac.

## Przesyłanie plików do urządzenia

1 Podłącz urządzenie do komputera.

W komputerach Windows urządzenie jest wyświetlane jako dysk wymienny lub urządzenie przenośne, podczas gdy karta pamięci może być wyświetlana jako drugi dysk wymienny. W komputerach Mac urządzenie oraz karta pamięci są wyświetlane jako zamontowane woluminy.

**UWAGA:** Niektóre komputery z wieloma dyskami sieciowymi mogą nie wyświetlać poprawnie dysków urządzenia. Zapoznaj się z dokumentacją dostępną w systemie operacyjnym, aby dowiedzieć się, jak mapować dyski.

- 2 W komputerze otwórz przeglądarkę plików.
- 3 Wybierz plik.
- 4 Wybierz kolejno Edytuj > Kopiuj.
- 5 Otwórz urządzenie przenośne, napęd lub wolumin urządzenia lub karty pamięci.
- 6 Przejdź do folderu.
- 7 Wybierz kolejno Edytuj > Wklej.

Plik zostanie wyświetlony na liście plików w pamięci urządzenia lub na karcie pamięci.

## Usuwanie plików

#### NOTYFIKACJA

Jeśli nie wiesz, do czego służy plik, nie usuwaj go. W pamięci urządzenia znajdują się ważne pliki systemowe, których nie należy usuwać.

- 1 Otwórz dysk lub wolumin Garmin.
- 2 W razie potrzeby otwórz folder lub wolumin.
- 3 Wybierz plik.
- 4 Naciśnij klawisz Delete na klawiaturze. UWAGA: Jeśli korzystasz z komputera firmy Apple<sup>®</sup>, opróżnij folder Kosz, aby całkowicie usunąć pliki.

## Korzystanie z funkcji Garmin Connect

- 1 Podłącz urządzenie do komputera za pomocą przewodu USB.
- 2 Otwórz stronę connect.garmin.com.
- **3** Wykonaj instrukcje wyświetlane na ekranie.

## Odłączanie kabla USB

Jeśli urządzenie jest podłączone do komputera jako wolumin lub dysk wymienny, należy bezpiecznie odłączyć urządzenie od komputera, aby uniknąć utraty danych. Jeśli urządzenie jest podłączone do komputera z systemem operacyjnym Windows jako urządzenie przenośne, nie jest konieczne przeprowadzenie procedury bezpiecznego odłączania.

- 1 Wykonaj poniższe czynności:
  - W komputerze z systemem Windows wybierz ikonę Bezpieczne usuwanie sprzętu na pasku zadań systemu, a następnie wybierz urządzenie.
  - Na komputerze firmy Apple wybierz urządzenie, a następnie wybierz kolejno Plik > Odłącz.
- 2 Odłącz kabel od komputera.

## Dane techniczne

| Typ akumulatora                | Dwie baterie AA (alkaliczne, NiMH lub litowe 1,5 V lub mniej) lub opcjo-<br>nalna bateria NiMH |
|--------------------------------|------------------------------------------------------------------------------------------------|
| Czas działania baterii         | Do 19 godz.                                                                                    |
| Klasa wodoszczelności          | IEC 60529 IPX6 (tylko urządzenie) i IPX7 <sup>1</sup>                                          |
| Zakres temperatury roboczej    | Od -20°C do 60°C (od -4°F do 140°F)                                                            |
| Bezpieczny dystans dla kompasu | 17,5 cm (7 cali)                                                                               |

## Wyświetlanie informacji dotyczących zgodności i przepisów związanych z eetykietami

Etykieta dla tego urządzenia jest dostarczana elektronicznie. Etykieta elektroniczna może zawierać informacje prawne, takie jak numery identyfikacyjne podane przez FCC lub regionalne oznaczenia zgodności, a także odpowiednie informacje na temat produktu i licencji.

- 1 Naciśnij **MENU** dwukrotnie, aby otworzyć menu główne.
- 2 Wybierz Konfiguracja.
- 3 Wybierz O systemie.

<sup>&</sup>lt;sup>1</sup> Odporność na przypadkowe zanurzenie w wodzie na głębokość do 1 metra, na czas do 30 minut oraz ochrona przed silnymi strumieniami wody. Więcej informacji można znaleźć na stronie www.garmin.com/waterrating.

# Załącznik

## Pola danych

Niektóre pola danych wymagają do wyświetlenia danych trybu nawigacji.

Aktualny czas: Godzina z uwzględnieniem aktualnej pozycji oraz ustawień dotyczących czasu (format, strefa czasowa i czas letni).

Bieżące okrąż.: Czas stopera w ramach bieżącego okrążenia.

Brak: Puste pole danych.

Całkowite okrążenie: Czas stopera w ramach wszystkich ukończonych okrążeń.

- **Czas aktywności**: Całkowity zapisany czas. Jeśli na przykład uruchomisz stoper i biegniesz przez 10 minut, po czym zatrzymasz stoper na 5 minut, a następnie ponownie go uruchomisz i biegniesz przez 20 minut, to czas, który upłynął, wyniesie 35 minut.
- **Czas do celu**: Szacowany czas potrzebny na dotarcie do celu podróży. Dane są wyświetlane wyłącznie podczas nawigacji.
- **Czas do następnego**: Szacowany czas potrzebny na dotarcie do następnego punktu na trasie. Dane są wyświetlane wyłącznie podczas nawigacji.
- Czas ost. okrąż.: Czas stopera w ramach ostatniego ukończonego okrążenia.
- Czas podróży: Bieżąca suma czasu spędzonego w ruchu i w bezruchu od ostatniego zerowania danych.
- Czas podróży postój: Bieżąca suma czasu spędzonego w bezruchu od ostatniego zerowania danych.
- Czas podróży ruch: Bieżąca suma czasu spędzonego w ruchu od ostatniego zerowania danych.
- Data: Bieżący dzień, miesiąc i rok.
- **Do kursu**: Kierunek, w jakim należy się poruszać, aby wrócić na trasę. Dane są wyświetlane wyłącznie podczas nawigacji.
- **Dokładność GPS**: Margines błędu przy obliczaniu dokładnej pozycji. Przykład: pozycja GPS jest określona z dokładnością do +/-3,65 m (12 stóp).
- **Doskonałość**: Stosunek dystansu przebytego w poziomie do zmiany dystansu w pionie.
- **Doskonałość do celu**: Doskonałość wymagana do zejścia z bieżącej pozycji na wysokość celu podróży. Dane są wyświetlane wyłącznie podczas nawigacji.
- **Dyst. pion. do celu**: Dystans wysokości pomiędzy bieżącą pozycją i celem podróży. Dane są wyświetlane wyłącznie podczas nawigacji.
- Dystans aktywności: Dystans pokonany w ramach bieżącego śladu lub aktywności.

Dystans do celu: Dystans, jaki pozostał do celu podróży. Dane są wyświetlane wyłącznie podczas nawigacji.

- **Dystans do nast**.: Dystans, jaki pozostał do następnego punktu na trasie. Dane są wyświetlane wyłącznie podczas nawigacji.
- Dystans okrążenia: Dystans pokonany w ramach bieżącego okrążenia.

Dystans ost. okrążenia: Dystans pokonany w ramach ostatniego ukończonego okrążenia.

- **ETA do celu**: Szacowana godzina przybycia do celu podróży (dostosowana do czasu lokalnego w lokalizacji celu podróży). Dane są wyświetlane wyłącznie podczas nawigacji.
- **ETA następny**: Szacowana godzina przybycia do następnego punktu na trasie (dostosowana do czasu lokalnego w lokalizacji punktu). Dane są wyświetlane wyłącznie podczas nawigacji.
- **Głębokość**: Głębokość wody. Urządzenie musi zostać podłączone do urządzenia NMEA 0183 z możliwością pomiaru głębokości wody.
- Kierunek GPS: Kierunek ruchu określony na podstawie danych GPS.
- Kierunek kompasu: Kierunek ruchu określony na podstawie danych kompasu.
- **Kurs**: Kierunek od pozycji startowej do celu podróży. Kurs może zostać wyświetlony jako zaplanowana lub ustawiona trasa. Dane są wyświetlane wyłącznie podczas nawigacji.

Kurs kompasowy: Kierunek przemieszczania się.

- Licznik: Bieżąca suma dystansu pokonanego w ramach wszystkich podróży. Wyzerowanie danych podróży nie powoduje wyzerowania tego podsumowania.
- Licznik podróży: Bieżąca suma dystansu pokonanego od ostatniego zerowania danych.
- **Limit prędkości**: Zgłoszony limit prędkości dla danej drogi. Dane nie są dostępne na wszystkich mapach i obszarach. Należy zawsze stosować się do limitów prędkości określanych przez znaki drogowe.
- Maksymalna prędkość: Największa osiągnięta prędkość od ostatniego zerowania danych.
- Maksymalna wysokość: Największa osiągnięta wysokość od ostatniego zerowania danych.
- Minimalna wysokość: Najmniejsza osiągnięta wysokość od ostatniego zerowania danych.
- Moc sygnału GPS: Moc odbieranego sygnału satelitarnego GPS.
- **Nachylenie**: Pomiar nachylenia (wysokości) powierzchni na trasie biegu (dystansie). Na przykład, jeśli zwiększasz swoją wysokość o 3 m (10 stóp) dla każdego odcinka o dystansie 60 m (200 stóp), wtedy stopień nachylenia trasy wynosi 5%.
- Namiar: Kierunek od aktualnej pozycji do celu podróży. Dane są wyświetlane wyłącznie podczas nawigacji.
- **Nast.: dyst. pion.**: Dystans wysokości między bieżącą pozycją i następnym punktem na trasie. Dane są wyświetlane wyłącznie podczas nawigacji.
- Okrążenia: Liczba ukończonych okrążeń w ramach bieżącej aktywności.
- Poziom baterii: Ilość energii, jaka pozostała w baterii.
- **Pozycja (dł./szer.)**: Długość i szerokość geograficzna bieżącego położenia, wyświetlana bez względu na wybrane ustawienie formatu pozycji.
- Pozycja (wybrana): Bieżąca pozycja wyświetlona z uwzględnieniem wybranego ustawienia formatu pozycji.
- Pozycja celu: Pozycja celu podróży. Dane są wyświetlane wyłącznie podczas nawigacji.
- **Pręd. pionowa do celu**: Tempo zmiany wartości wzniosu lub spadku względem wyznaczonej wysokości. Dane są wyświetlane wyłącznie podczas nawigacji.
- Pręd. średnia podróży: Średnia prędkość podczas ruchu i postoju mierzona od ostatniego zerowania danych.
- Pręd. średnia ruchu: Średnia prędkość podczas ruchu mierzona od ostatniego zerowania danych.
- Prędkość: Bieżące tempo podróży.
- Prędkość okrążenia: Średnia prędkość w ramach bieżącego okrążenia.
- Prędkość ost. okrążenia: Średnia prędkość w ramach ostatniego ukończonego okrążenia.
- **Prędkość wypadkowa**: Prędkość zbliżania się do celu podróży wzdłuż wyznaczonej trasy. Dane są wyświetlane wyłącznie podczas nawigacji.
- Punkt cel: Ostatni punkt na trasie do celu podróży. Dane są wyświetlane wyłącznie podczas nawigacji.
- Punkt następny: Następny punkt na trasie. Dane są wyświetlane wyłącznie podczas nawigacji.
- Średni czas okrążenia: Średni czas okrążenia w ramach bieżącej aktywności.
- Stoper: Bieżący czas minutnika.
- Stoper: Czas stopera w ramach bieżącej aktywności.
- **Temperatura woda**: Temperatura wody. Urządzenie musi zostać podłączone do urządzenia NMEA 0183 z możliwością pomiaru temperatury wody.
- Wschód/zachód słońca: Godzina najbliższego wschodu lub zachodu słońca przy uwzględnieniu pozycji GPS.
- Wschód słońca: Godzina wschodu słońca przy uwzględnieniu pozycji GPS.
- Wskaźnik: Strzałka wskazuje następny punkt lub zwrot. Dane są wyświetlane wyłącznie podczas nawigacji.
- Wysokość: Wysokość aktualnej pozycji względem poziomu morza.
- Wysokość GPS: Wysokość aktualnej pozycji określona na podstawie danych GPS.
- Wysokość nad ziemią: Wysokość aktualnej pozycji względem poziomu terenu.
- Zachód słońca: Godzina zachodu słońca przy uwzględnieniu pozycji GPS.
- **Zejście z kursu**: Dystans pokonany poza pierwotną ścieżką podróży (na lewo lub prawo od niej). Dane są wyświetlane wyłącznie podczas nawigacji.
- **Zwrot**: Różnica kątowa (w stopniach) między namiarem do celu podróży a bieżącym kursem. L oznacza skręt w lewo. R oznacza skręt w prawo. Dane są wyświetlane wyłącznie podczas nawigacji.

Zwrot na trasie: Kierunek następnego zwrotu na trasie. Dane są wyświetlane wyłącznie podczas nawigacji.

## Dodatkowe akcesoria

Dodatkowe akcesoria, takie jak uchwyty, mapy, akcesoria fitness i części zamienne, można kupić na stronie http://buy.garmin.com lub u dealerów Garmin.

## Rozwiązywanie problemów

## Maksymalizowanie czasu działania baterii

Istnieje kilka sposobów na wydłużenie czasu działania baterii.

- · Zmniejsz jasność podświetlenia (Regulowanie podświetlenia, strona 6).
- Skróć czas podświetlania ekranu (Ustawienia wyświetlania, strona 26).
- Korzystaj z trybu oszczędzania baterii (Włączanie trybu oszczędności baterii, strona 26).
- Korzystaj z trybu wycieczki (Włączanie trybu wycieczki, strona 27).
- Wyłącz dodatkowe systemy satelitarne (Ustawienia satelitów, strona 25).

## Ponowne uruchamianie urządzenia

Jeśli urządzenie przestanie reagować, konieczne może być jego ponowne uruchomienie. Nie spowoduje to usunięcia żadnych danych ani ustawień.

- 1 Wyjmij baterie.
- 2 Włóż baterie z powrotem.
- 3 Przytrzymaj 🛈.

## Moje urządzenie wyświetla nieprawidłowy język

Jeśli w urządzeniu został wybrany przypadkowo nieprawidłowy język, można go zmienić.

- 1 Naciśnij MENU dwukrotnie, aby otworzyć menu główne.
- 2 Wybierz 🔀.
- 3 Wybierz 🛱 🛱 .
- 4 Wybierz drugą pozycję z listy.
- 5 Wybierz język.

## Indeks

#### A

akcesoria 32, 39 aktywności 17–20 akumulator 33 instalacja 3 maksymalizowanie 26, 27, 39 alarmowe, punkty 14, 21, 23, 24 alarmy dźwięki 27 morskie 28 punkt alarmowy 14, 23, 24 zegar 21

#### В

blokowanie, przyciski 5

#### С

Celuj i idź 9 chirp 27 czas, strefy i formaty 30 czyszczenie urządzenia 33

#### D

dane przesyłanie 34, 35 udostępnianie 19 zapisywanie 35 dane techniczne 36 dane użytkownika, usuwanie 35 dostosowywanie urządzenia 24, 28, 29 dźwięki 27

#### Е

ekran jasność 6 ustawienia 26

#### F

format pozycji 29

#### G

Garmin Connect, zapisywanie danych 35 Garmin Express 32 aktualizowanie oprogramowania 31 GLONASS 26 godziny wschodu i zachodu słońca 21 GPS 21, 26 ustawienia 25

#### Н

historia, przesyłanie do komputera **35** 

informacje o podróży, wyświetlanie 11

#### J

jasność **6** jednostki miary **30** język **39** 

#### Κ

kalendarz 21 kalkulator 21 karta microSD. *Patrz* karta pamięci karta pamięci 34 kompas 6, 8, 9, 11 kalibrowanie 8 nawigacja 8 ustawienia 10 komputer, łączenie 34 komputer podróży 11

#### Ł

ładowanie 1

## Μ

mapa 6 mapy 7, 18 aktualizowanie 31 nawigacja 6, 18 opcjonalne 7 orientacja 8 pomiar dystansu 7 powiększanie 8 ustawienia 7, 8 menu główne 6 dostosowywanie 28 morskie ustawienia 28 ustawienia alarmów 28

#### Ν

nawigacja 9, 11 kompas 8 przerywanie 12 wskaźnik kursu 9

#### 0

odniesienie północne **11** oprogramowanie, aktualizowanie **31** 

#### Ρ

pasek na nadgarstek 32 planowanie podróży. Patrz trasy pliki, przesyłanie 35 pobieranie, skrzynki 21 podświetlenie 5, 26 pola danych 24, 37 pomiar dystansu 7 pomiar powierzchni 21, 24 pory polowań i połowów 21 pozycje edytowanie 12 zapisywanie 12 profile 21, 24, 30, 31 przesyłanie, Wyjmij złącze micro-USB z urządzenia. 21, 33 przycisk zasilania 5 przyciski 1, 2, 5 blokowanie 5 pulpity 11 punkty trasy 12, 14, 15 edytowanie 12-15 nawigacja 12 odwzorowanie 10,14 usuwanie 13 zapisywanie 12

#### R

rejestrowanie **19** resetowanie urządzenia **31** rozwiązywanie problemów **31, 32, 39** 

#### S

skrzynki 21–23, 33 pobieranie 21 podróż do 23 ustawienia 27 stoper 21 sygnały satelitarne 21 odbieranie 6

#### Ś

ślady 18, 19 nawigacja 20

#### Т

TracBack 18 trasy 15, 16 edytowanie 16 nawigacja 15 tworzenie 15 ustawienia 27 usuwanie 16 wyświetlanie na mapie 16

#### U

udostępnianie danych 19 USB 4, 26 odłączanie 35 przesyłanie plików 33 tryb pamięci masowej 33 złącze 2 ustawienia 7, 8, 10, 25–30 rejestrowanie 17 urządzenie 27 ustawienia czasu 30 ustawienia systemowe 26 ustawienia wyświetlania 26 usuwanie, wszystkie dane użytkownika 35

#### W

wskaźniki, podróż **6** wskaźniki podróży **6** Wyjmij złącze micro-USB z urządzenia., przesyłanie **21, 33** 

#### Ζ

zapisywanie danych 34

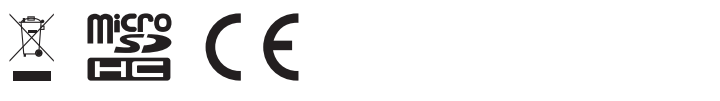

GUID-3B08322B-C8CA-4CA0-BII3-48A7E387A983 vI